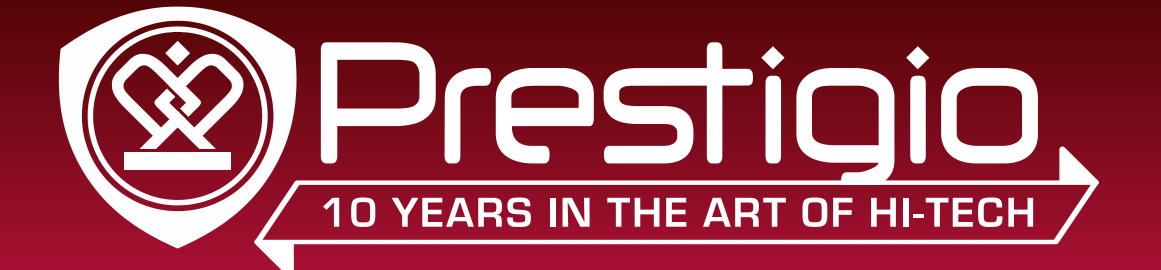

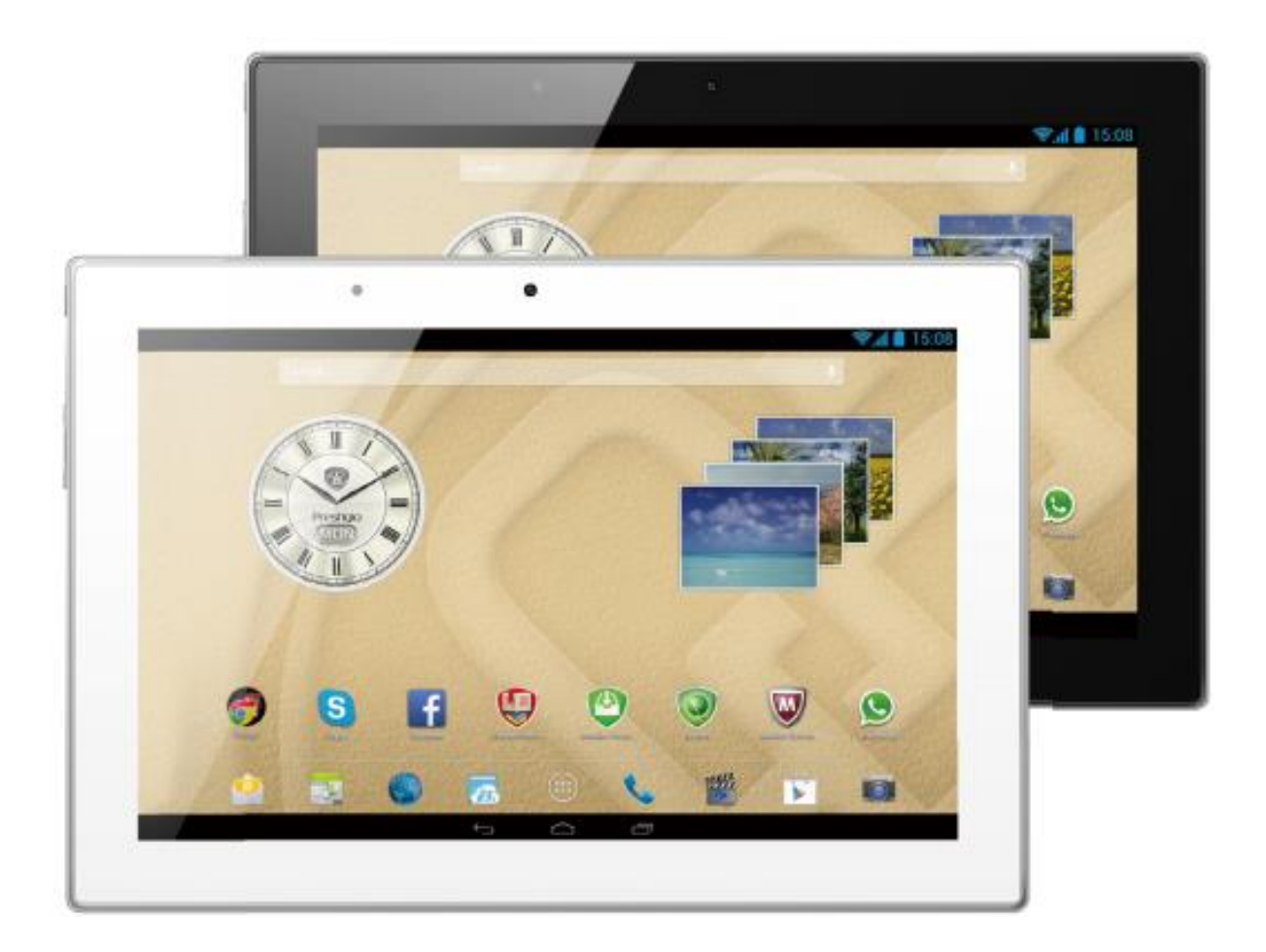

# MultiPad 4 Diamond 10.1 3G

PMT7177\_3G

## Uporabniški priročnik

Različica 1.0

www.prestigio.com

## Splošne informacije

## Spoštovani uporabnik,

Hvala, ker ste izbrali tablični računalnik Prestigio MultiPad. Pred prvo uporabo tabličnega računalnika, prosimo natančno preberite ta uporabniški priročnik, da se seznanite z vsemi funkcijami naprave. Prosimo shranite ta priročnik in se nanj obrnite v primeru prihodnjih vprašanj povezanih z napravo. Ta priročnik vsebuje varnostne informacije, tehnične specifikacije tabličnega računalnika MultiPad, razlago osnovnih prednastavljenih funkcij, nastavitev in druge uporabne informacije, ki vam bodo pomagale pri uporabi naprave, operacijskega sistema Android ter aplikacij.

## Izjava o omejitvi odgovornosti

Ker se Prestigio izdelki nenehno posodabljajo in izboljšujejo, se lahko programska oprema na vaši napravi malenkost razlikuje ali ima spremenjeno delovanje od tega, ki je opisano v tem priročniku. Zelo se trudimo, da bi zagotovili pravilne in popolne informacije in postopke. Za napake in pomanjkljivosti ne prevzemamo nobene odgovornosti. Prestigio si pridržuje pravice za kakršnekoli spremembe brez predhodnega najavljanja za katerikoli izdelek opisan v tem priročniku.

## Pomembna varnostna navodila

Vaš tablični računalnik Prestigio MultiPad je izdelan in oblikovan za mobilno uporabo. Prosimo natančno preberite sledeča navodila. To bo pripomoglo k varni uporabi naprave in bo vašo tablico ohranilo v dobro delujočem stanju:

1. Na napravo MultiPad ne postavljajte predmetov, saj bi ti lahko opraskali zaslon.

2. MultiPad varujte pred izjemno visokimi spremembami temperature.

3. Zaščitite napravo pred direktno sončno svetlobo in viri toplote.

4. Varujte napravo pred vlago in pred prašnim in zadimljenim okoljem, saj lahko to poškoduje napravo.

5. Vaše naprave MultiPad ne shranjujte v bližini aktivnih snovi.

6. Naprave MultiPad ne postavljajte na neravno in nestabilno podlago. Padec naprave lahko poškoduje LCD zaslon, česar garancija ne krije.

7. Naprave MultiPad ne izpostavljajte močnemu magnetnemu ali električnemu sevanju.

8. Zaščitite vašo napravo MultiPad pred padci in izjemnimi pritiski.

9. Temperatura delovanja: Ta naprava MultiPad se sme uporabljati le v okolju s prostorsko temperaturo med 0°C (32°F) in 45°C (113°F).

10. V napravo MultiPad ne priklapljajte naprav ali predmetov, ki nimajo standardnih rež.

11. Naprave MultiPad ne uporabljajte na dežju - to NI vodoodporna naprava. Zaščitite vaš Multipad pred prahom, umazanijo in visoko vlažnostjo.

21 Naprave MultiPad ne uporabljajte med vožnjo.

13. Uporabljajte le polnilce, ki so odobreni s strani proizvajalca. Uporaba neoriginalnih polnilcev lahko povzroči škodo na napravi in je lahko škodljiva za vaše zdravje.

14. Naprava MultiPad in napajalnik lahko pridelata nekaj toplote med normalnim delovanjem ali polnjenjem. Izogibajte se postavljanju naprave na mehka mesta ter drugim mestom in pogojem, ki bi napravi onemogočili pravilno razporeditev toplote, kar bi lahko povzročilo pregretje naprave. Naprave MultiPad ne puščajte v vašem naročju ali na drugih delih vašega telesa in s tem preprečite neugodje ali poškodbe zaradi izpostavljanju vročini.

15. Po končanem polnjenju napravo MultiPad izključite iz električne vtičnice.

16. Ne uporabljajte svinčnika ali ostrega predmeta za pritiskanje po zaslonu. Zaslon očistite z mehko krpo. Če je potrebno, jo lahko navlažite. Nikoli ne uporabljajte sredstev za poliranje ali čistil.

17. NIKAKOR NE razstavljajte naprave MultiPad, to lahko stori te tehnični strokovnjak, ki je certificiran s strani Prestigia.

18. Vedno izključite napravo MultiPad, ko nameščate ali odstranjujete zunanje naprave, ki ne podpirajo vklopa/izklopa med delovanjem (hot-plug).

19. Vašo napravo MultiPad morate med pristajanjem ali vzletom letala izključiti.

## Informacije o garanciji

Informacije o garanciji lahko najdete na www.prestigio.com/service. Življenjska doba tabličnega računalnika MultiPad je 2 leti.

## Vsebina

| 1. Odpiranje škatle              | 4  |
|----------------------------------|----|
| Vsebina paketa                   | 4  |
| Pregled vaše tablice             | 4  |
| Gumbi                            | 4  |
| 2. Začetni koraki                | 2  |
| Namestitev kartiæ SIM            | 2  |
| Vstavitev pomnilniške kartiœ     | 2  |
| Vklop vaše tablice               | 3  |
| Domači zasloni                   | 3  |
| Seznam aplikacij                 | 4  |
| 3. Osnove                        | 5  |
| Upravljanje s prsti              | 5  |
| Upravljanje z obračanjem         | 6  |
| Polnjenje baterije               | 6  |
| Povezava z osebnim računalnikom  | 7  |
| Zaklepanje in odklepanje zaslona | 7  |
| Prilagoditev glasnosti           | 8  |
| Nedavno uporabljene aplikacije   | 8  |
| Obvestilna tabla                 | 8  |
| Vnos besedila                    | 10 |
| Uporaba pripomočkov              | 11 |
| Sistemska nadgradnja             | 11 |
| Ikone stanja                     | 12 |
| 4. Splet in omrežje              | 13 |
| Povezava z internetom            | 13 |
| VPN                              | 15 |
| Brskanje po spletu               | 15 |
| 5. Aplikacije                    | 18 |
| Trgovina Play                    | 18 |
| Upravljanje vaših aplikacij      | 18 |
| 6. E-pošta                       | 20 |

| Nastavitev elektronskega računa              | 20 |
|----------------------------------------------|----|
| Pošiljanje sporočila                         | 20 |
| Pregledovanje e-pošte                        | 20 |
| Odgovarjanje na sporočilo                    | 21 |
| Brisanje sporočil                            | 21 |
| Gmail                                        | 21 |
| 7. Fotoaparat                                | 22 |
| Hiter pregled vašega fotoaparata             | 22 |
| Slikanje                                     | 22 |
| Slikanje samega sebe                         | 24 |
| Panoramska slika                             | 24 |
| Slikanje zaporednih fotografij               | 24 |
| HDR                                          | 24 |
| Posnemite videoposnetek                      | 25 |
| Prizori                                      | 25 |
| Nastavitve fotoaparata in kamere             | 25 |
| 8. Večpredstavnost                           | 25 |
| Galerija                                     | 25 |
| Video predvajalnik                           |    |
| Glasbeni predvajalnik                        |    |
| FM radio                                     |    |
| Snemalnik zvoka                              |    |
| 9. Telefon                                   |    |
| Vzpostavitev klica                           | 32 |
| Odgovor na klic                              | 32 |
| Zavrnitev klica                              |    |
| Končanje klica                               |    |
| Uporaba hitrega izbiranja                    |    |
| Klic telefonske številke v prejetem SMS      |    |
| Klic telefonske številke v sporočilu E-pošte | 34 |
| Vzpostavitev konferenčnega klica             |    |
| Vzpostavitev klica v sili                    | 35 |
| 10. Sporočila                                |    |
| Pošiljanje sporočila                         |    |
| Preverjanje sporočil                         |    |
| Odgovor na sporočilo                         |    |
| Posredovanje sporočila                       |    |

| Brisanje sporocii                                                                                                    | 37                                                                                                 |
|----------------------------------------------------------------------------------------------------|----------------------------------------------------------------------------------------------------|
| Ustvarjanje bližnjice pogovora                                                                                                    | 37                                                                                                 |
| Potisna sporočila WAP                                                                                                    | 37                                                                                                 |
| 11. Bluetooth                                                                                                    |                                                                                                    |
| Vklop ali izklop funkcije Bluetooth                                                                                                    | 38                                                                                                 |
| Povežite se z drugo napravo Bluetooth                                                                                                    | 38                                                                                                 |
| Prekinjanje povezave z napravo Bluetooth                                                                                                    | 38                                                                                                 |
| Prejem podatkov preko Bluetooth                                                                                                    | 38                                                                                                 |
| Pošiljanje podatkov preko Bluetooth                                                                                                    | 38                                                                                                 |
| 12. eReader Prestigio                                                                                                    | 39                                                                                                 |
| Pregled vaše aplikacije eReader                                                                                                    | 39                                                                                                 |
| Prenos e-knjige na napravo                                                                                                    | 39                                                                                                 |
| Branje e-knjige                                                                                                    | 39                                                                                                 |
| Nastavitve bralnika eReader                                                                                                    | 40                                                                                                 |
| 13. Potovanje & zemljevidi                                                                                                    | 41                                                                                                 |
| Google Zemljevidi                                                                                                    | 41                                                                                                 |
| 14. Datoteke in pomnilnik                                                                                                    | 42                                                                                                 |
| Vaše datoteke                                                                                                    | 42                                                                                                 |
| Domailait                                                                                                    | 12                                                                                                 |
| Pomminik                                                                                                    |                                                                                                    |
| 15. Pripomočki                                                                                                    | 44                                                                                                 |
| 15. Pripomočki                                                                                                    | <b>44</b><br>44                                                                                    |
| <b>15. Pripomočki</b><br>Ura<br>Koledar                                                                                                    | <b>44</b><br>44<br>44                                                                              |
| <b>15. Pripomočki</b><br>Ura<br>Koledar<br>Računalo                                                                                                    | 44<br>44<br>44<br>44                                                                               |
| Pomninik <b>15. Pripomočki</b> Ura         Koledar         Računalo         Google iskanje                                                                                                    |                                                                                                    |
| <b>15. Pripomočki</b> Ura         Koledar         Računalo         Google iskanje <b>16. Nastavite vašo tablico</b>                                                                                                    |                                                                                                    |
| <ul> <li>Pomninik</li> <li>15. Pripomočki</li> <li>Ura</li> <li>Ura</li> <li>Koledar</li> <li>Računalo</li> <li>Google iskanje</li> <li>16. Nastavite vašo tablico</li> <li>Brezžično &amp; Omrežja</li> </ul>                                                |                                                                                                    |
| <ul> <li>Pomninik</li> <li>15. Pripomočki</li> <li>Ura</li> <li>Koledar</li> <li>Računalo</li> <li>Google iskanje</li> <li>16. Nastavite vašo tablico</li> <li>Brezžično &amp; Omrežja</li> <li>Naprava</li> </ul>                                            | 44<br>44<br>44<br>45<br>45<br>45<br>47<br>47<br>48                                                 |
| <b>15. Pripomočki</b> .         Ura         Koledar.         Računalo         Google iskanje <b>16. Nastavite vašo tablico</b> .         Brezžično & Omrežja         Naprava.         Osebno.                                                                 | 44<br>44<br>44<br>45<br>45<br>45<br>47<br>47<br>47<br>48<br>48                                     |
| <b>15. Pripomočki</b> Ura         Koledar         Računalo         Google iskanje <b>16. Nastavite vašo tablico</b> Brezžično & Omrežja         Naprava         Osebno         Računi                                                                         | 44<br>44<br>44<br>45<br>45<br>45<br>45<br>47<br>47<br>47<br>48<br>48<br>48<br>49                   |
| <b>15. Pripomočki</b> Ura         Koledar.         Računalo         Google iskanje <b>16. Nastavite vašo tablico</b> Brezžično & Omrežja         Naprava.         Osebno.         Računi         Sistem                                                       | 44<br>44<br>44<br>45<br>45<br>45<br>45<br>47<br>47<br>47<br>48<br>48<br>48<br>49<br>49<br>49       |
| Pominink         15. Pripomočki         Ura         Koledar         Računalo         Google iskanje         16. Nastavite vašo tablico.         Brezžično & Omrežja.         Naprava.         Osebno         Računi         Sistem.         17. Specifikacije | 44<br>44<br>44<br>45<br>45<br>45<br>45<br>47<br>47<br>47<br>48<br>48<br>48<br>49<br>49<br>49<br>49 |

## 1. Odpiranje škatle

## Vsebina paketa

- Prestigio MultiPad
- Torbica
- OTG kabel
- Pravne in varnostne informacije

## Pregled vaše tablice

- Potovalni polnilec
- USB kabel
- Hitri začetni priročnik
- Garancijski list

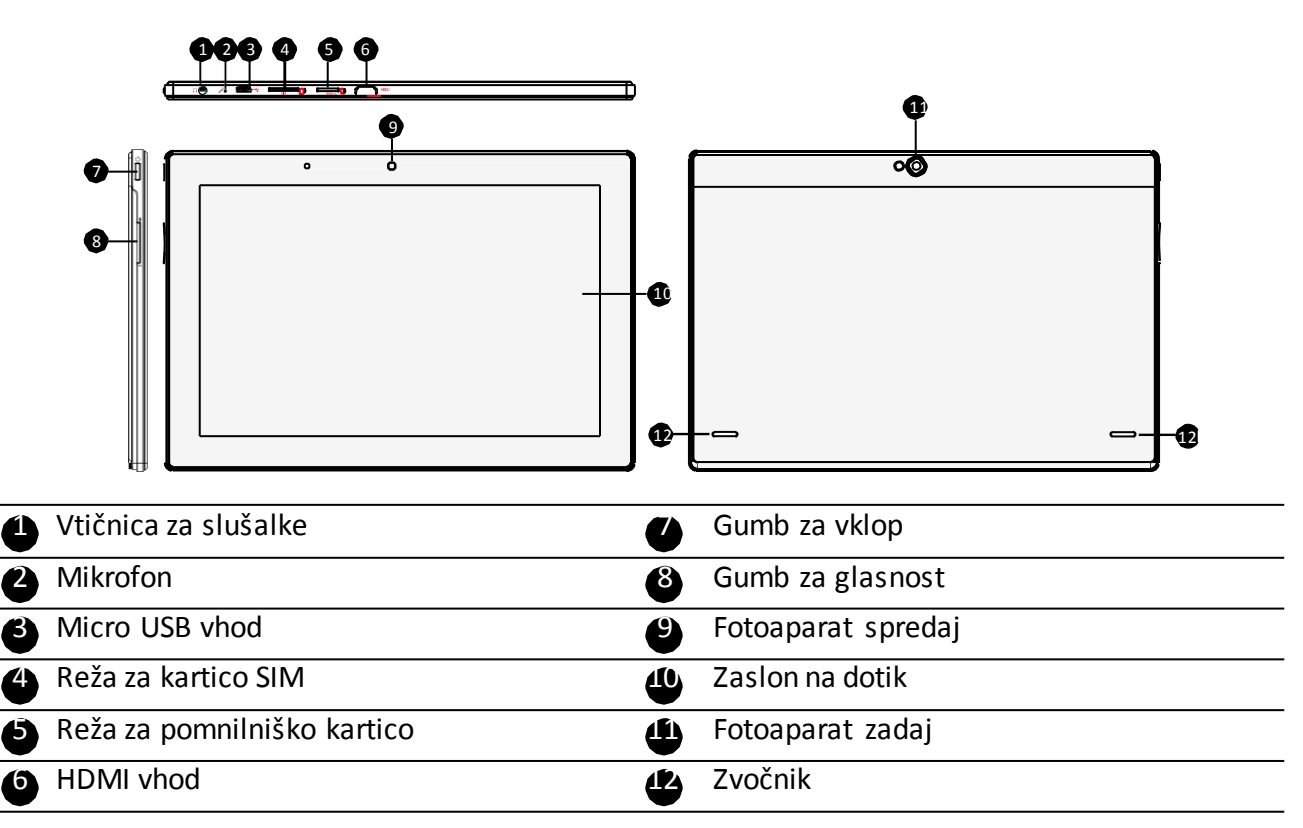

## Gumbi

| Gumb | Definicija | Funkcija                                                                                                    |
|------|------------|----------------------------------------------------------------------------------------------------|
| I    | Vklop      | <ul> <li>Pritisnite in držite za vklop ali izklop vaše tablice.</li> <li>Pritisnite za zaklepanje ali odklepanje zaslona.</li> </ul> |
| I    | Glasnost   | Pritisnite za spremembo glasnosti.                                                                                                   |
| ţ,   | Nazaj      | <ul> <li>Tapnite za vrnitev v prejšnji zaslon.</li> <li>Tapnite, če želite skriti prikazano tipkovnico.</li> </ul>                   |
|      | Domov      | <ul> <li>Tapnite za vrnitev na domači zaslon.</li> </ul>                                                                             |
| s    | Nedavne    | • Tapnite, če želite odpreti seznam nedavnih aplikacij.                                                                              |
|      | Seznam     | • Tapnite, če želite odpreti seznam aplikacij.                                                                                       |
|      | aplikacij  |                                                                                                    |

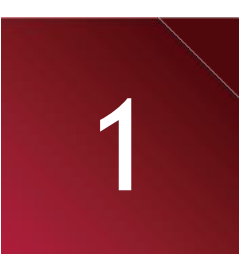

## 2. Začetni koraki

Čestitamo vam za vaš nakup ! Dobrodošli pri Prestigiu.

Da bi prejeli kar največ od vašega izdelka in uživali v vsem kar vam Prestigio ponuja, prosimo obiščite:

http://www.prestigio.com/catalogue/MultiPads

Za več podrobnosti o vašem izdelku, prosimo obiščite spodnjo spletno stran: http://www.prestigio.com/support

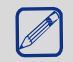

Prosimo, da pred prvo uporabo preberete "Pravna in varnostna opozorila" na vašem pakiranju.

- Ne zakrivajte področja antene z vašimi rokami ali drugimi predmeti. To bi lahko povzročilo težave pri povezovanju.
  - Ne dopustite, da pride voda v stik z zaslonom na dotik. Vlažnost ali izpostavitev vodi lahko povzroči nepravilno delovanje zaslona na dotik.

## Namestitev kartice SIM

1. Izključite vašo napravo.

2. Vstavite kartico SIM do konca v režo tako, da bodo zlati kontakti obrnjeni navzdol in da bo odrezani kot obrnjen navznoter. Potisnite kartico SIM v režo,da se ta zatakne na svoje mesto.

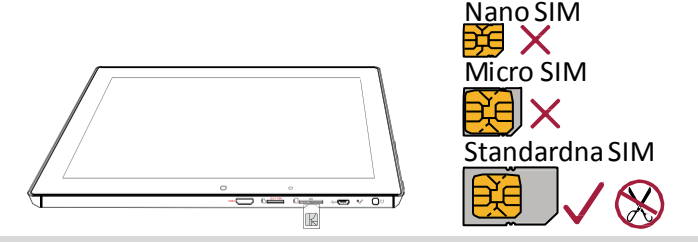

Prosimo uporabite originalno standardno kartico SIM in ne odrezane.

**Odstranitev kartice SIM**: Potisnite kartico SIM v režo, da ta izskoči iz reže in jo odstranite.

- Preden vstavite ali odstranite kartico SIM, izključite vašo napravo.
- Vtičnik kartice SIM in njeni stiki se lahko s praskanjem ali upogibanjem hitro poškodujejo. Bodite previdni, ko vstavljajte ali odstranjujete kartico in pazite, da je kartico vedno hranite izven dosega otrok.

## Vstavitev pomnilniške kartice

Z dodatno pomnilniško kartico lahko pomnilnik vaše tablice razširite in tako shranite še več multimedijskih datotek. Morda nekatere pomnilniške kartice ne bodo združljive z vašo napravo, odvisno od proizvajalca in tipa kartice.

- 1. Pomnilniško kartico vstavite tako, da bodo zlati kontakti obrnjeni navzdol.
- 2. Potisnite pomnilniško kartico v režo, da se ta zaskoči na svoje mesto.

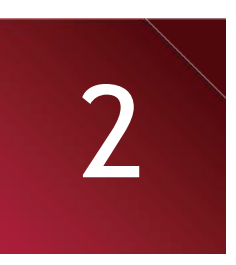

Nekatere pomnilniške kartice morda ne bodo popolnoma združljive z vašo napravo. Uporaba neustrezne kartice lahko poškoduje napravo ali pomnilniško kartico ali poškoduje podatke, ki so shranjeni na njih.

- Pogosto zapisovanje in brisanje podatkov lahko skrajša življenjsko dobo kartice.
  - Ko vstavljate pomnilniško kartico v napravo, se pojavi direktorij pomnilniške kartice v ES Raziskovalec datotek > SD kartica.

**Odstranitev pomnilniške kartice**: potisnite pomnilniško kartico dokler se ne iztakne in jo nato odstranite.

## Vklop vaše tablice

Pritisnite in držite gumb za vklop nekaj sekund za vklop vaše tablice.

- 1. Ko napravo vklapljate prvič, sledite navodilom na zaslonu za nastavitev vaše naprave.
- Po nastavitvi vaše tablice, se na zaslonu pojavi čarovnik Installer Prestigio. Ta vam ponuja nekaj aplikacij tretjih strank. Tapnite na aplikacije, ki jih želite namestiti na vašo tablico. Za namestitev aplikacij sledite navodilom na zaslonu.
- 3. Morda bo trajalo nekaj časa, da se bodo aplikacije namestile na vašo tablico.
  - Za izklop tablice, pritisnite in držite gumb za vklop in nato na pojavnem oknu tapnite na **Izklop**.

Če se ne odločite za namestitev aplikacij, ki jih ponuja Installer Prestigio pri prvem zagonu, jih lahko namestite kasneje, tako da tapnete na ikono **Installer Prestigio** na domačem zaslonu.

## Domači zasloni

Vaš domači zaslon je začetna točka do vseh funkcij na vaši tablici. Domači zaslon ima lahko več strani. Za ogled ostalih strani, podrsajte v levo ali desno. Tapnite 🕋 za vrnitev na osrednji domači zaslon. Sem lahko dodate vaše priljubljene aplikacije, bližnjice, mape in pripomočke, da vam bodo vedno hitro dostopni. Vaš domači zaslon tablice vsebuje naslednja področja:

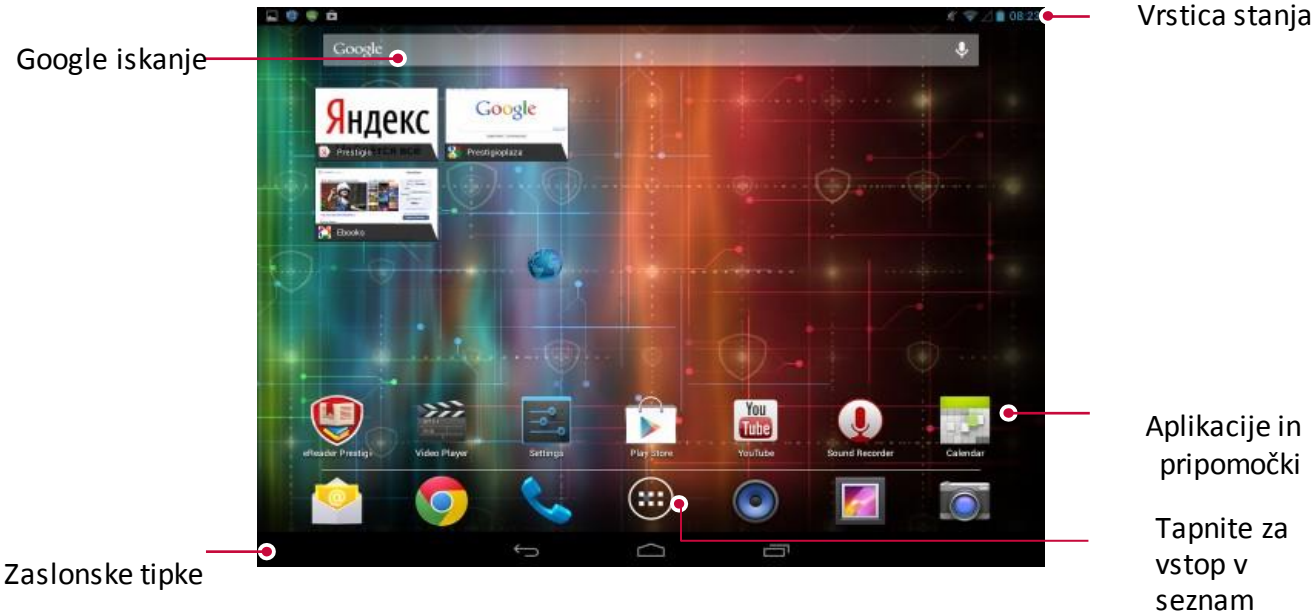

Prilagodite ozadje po meri

Izberite vašo priljubljeno fotografijo za vaš domači zaslon. Izbirajte med razpoložljivimi ozadji ali uporabite sliko, ki ste jo posneli s fotoaparatom.

- 1. Tapnite in držite prazno mesto na domačem zaslonu.
- 2. Izberite nekaj od sledečega: Galerija, Živa ozadja, Video ozadja ali Ozadja.

3. Izberite sliko in tapnite **Nastavi ozadje**. Ali, izberite sliko in ji spremenite velikost tako, da povlečete okvir in nato tapnete **V redu**.

aplikacij

### Dodajanje ikone aplikacije na domači zaslon

- 1. Na domačem zaslonu tapnite 💮 , da se odpre seznam aplikacij.
- 2. Tapnite in držite ikono aplikacije.
- 3. Povlecite jo v predogled strani.

## Odstranitev predmeta z domačega zaslona

- 1. Tapnite in držite predmet, ki ga želite odstraniti
- 2. Ikona za odstranitev  $\boxtimes$  se bo pojavila na vrhu domačega zaslona.
- 3. Povlecite predmet k ikoni za ostranitev.
- 4. Ko se ikona obarva rdeče, spustite predmet.

## Seznam aplikacij

Vse ikone vaših aplikacij lahko najdete na seznamu aplikacij. Tu prav tako lahko najdete seznam vseh pripomočkov. Na domačem zaslonu tapnite (a), da se odpre seznam aplikacij. Menijski seznam sestavlja več strani. Za ogled ostalih strani, podrsajte v levo ali desno. Tapnite ali za vrnitev na domači zaslon. Seznam aplikacij vaše tablice vsebuje sledeča področja:

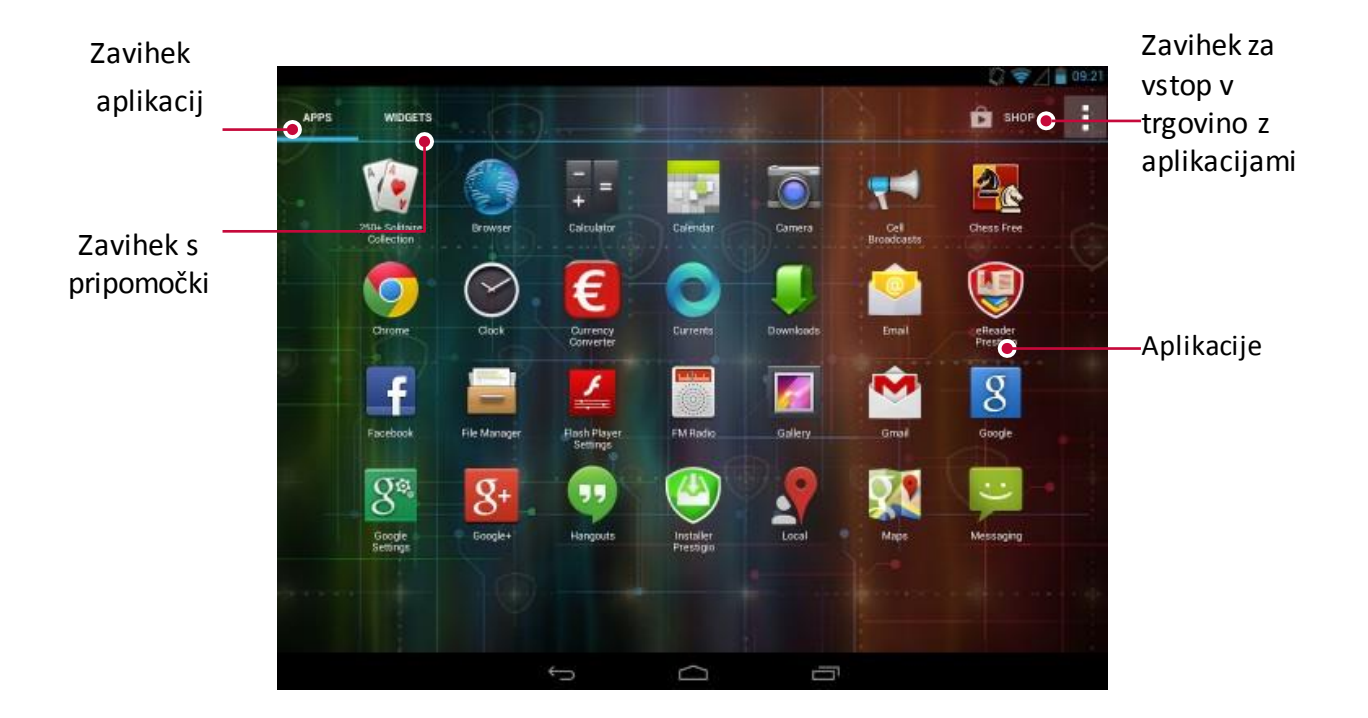

## 3. Osnove

## Upravljanje s prsti

Zaslon uporabljajte samo s prsti.

## Tapni

Za odpiranje aplikacij, za izbiro predmeta iz menija, za izbiro zaslonskega gumba, ali za vnos znaka iz zaslonske tipkovnice, pritisnite s prstom na zaslon.

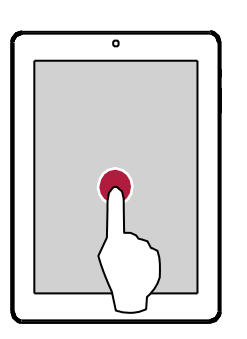

## Podrsaj

Na hitro podrsajte s prstom navpično ali vodoravno po zaslonu, da si ogledate druge domače zaslone, se pomikate skozi dokumente in več

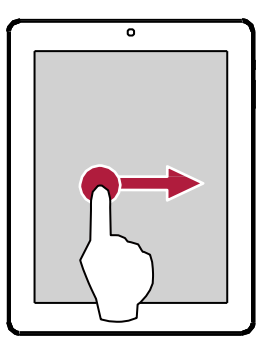

## Povečaj

Med ogledom spletne strani, zemljevida ali slike razprite dva prsta narazen in povečajte sliko.

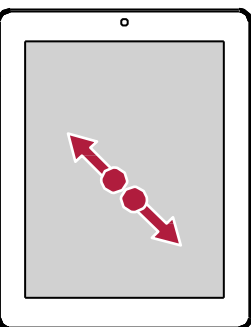

## Tapni in drži

\_\_\_\_\_

Tapnite in držite predmet več kot 2 sekundi za dostop do razpoložljivih možnosti

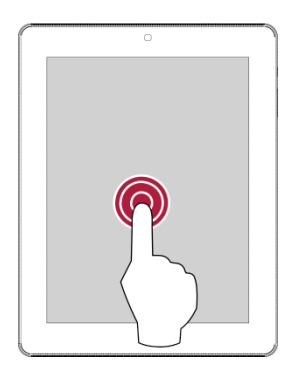

## Povleci

Povlecite s prstom navpično po zaslonu, da se odpre padajoči meni.

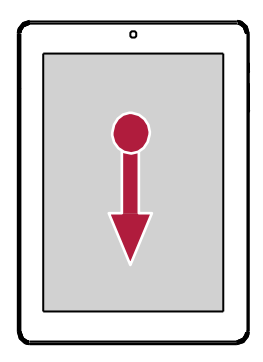

## Pomanjšaj

Med ogledom spletne strani, zemljevida ali slike povlecite dva prsta skupaj in pomanjšajte sliko.

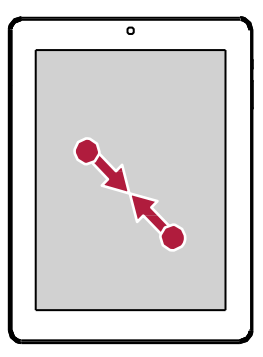

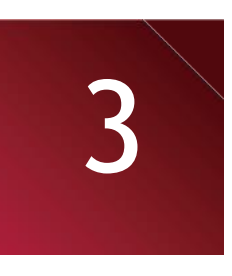

## Pomikanje po zaslonu

Za pomikanje po zaslonu povlecite prst gor in dol. V nekaterih pogledih, kot je npr. spletna stran, se lahko pomikate tudi levo in desno

## Frcanje

Frcnite levo ali desno po domačem zaslonu ali na zaslonu aplikacij, da si lahko ogledate naslednjo stran. Frcnite gor ali dol, da se pomikate skozi spletno stran ali seznam, npr. Seznam stikov.

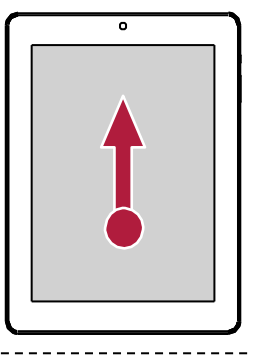

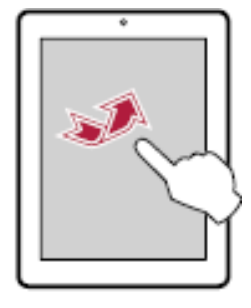

## Upravljanje z obračanjem

## Obrnite vašo tablico za boljši pogled

Za večino zaslonov velja, da lahko smer zaslona samodejno spremenite iz navpičnega pogleda v vodoraven pogled, tako da tablico obrnete v vodoraven položaj. Če želite, da se med uporabo zaslonske tipkovnice ta poveča, obrnite zaslon.

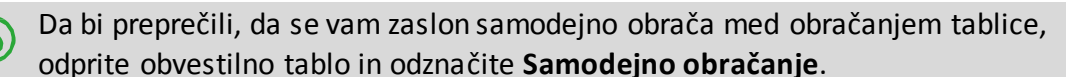

- Nekatere aplikacije ne dovoljujejo obračanja zaslona.
- Nekatere aplikacije prikazujejo drugačen zaslon, odvisno od smeri zaslona.

## Polnjenje baterije

Nova baterija je le delno napolnjena. Ikona za baterijo v zgornjem desnem kotu prikazuje stanje baterije in stanje polnjenja.

1. Vtaknite manjši vtikač kabla USB v micro USB vhod na napravi in vtaknite večji vtikač v polnilec.

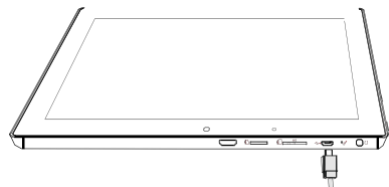

2. Po končanem polnjenju, napravo iztaknite iz polnilca. Najprej iztaknite napravo iz polnilca in šele nato iztaknite polnilec iz električne vtičnice.

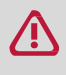

- Za najboljše delovanje vaše baterije vedno uporabljajte originalne dodatke. Neoriginalni dodatki (npr. polnilci) lahko poškodujejo vašo tablico.
- Med polnjenjem tablico lahko uporabljajte.
- Polnilec lahko izključite le tako, da ga iztaknete iz vtičnice, zato vam priporočamo, da Izberete lahko dostopno vtičnico.

## Optimizirajte delovanje vaše baterije

Spodaj je nekaj možnosti kako lahko optimizirate delovanje vaše baterije.

- Vedno zagotovite, da je profil tablice nastavljen tako, da najbolj ustreza vaši dejanski porabi.

Nastavitev profila ima velik vpliv na zmogljivost baterije. Na splošno velja, da je profil Zunaj(Na prostem porabi največ baterije, medtem ko Tihi način porabi najmanj baterije.

- Če ne uporabljate aplikacij, kot so npr. Bluetooth, WIFI, GPS in Aplikacije jih izključite. In bodite pozorni na to, da vključite samodejno zaklepanje zaslona, da se izognete nehotenemu pritiskanju tipk po zaslonu.
- Nastavite jakost in trajanje osvetlitve zaslona na najnižjo ali srednjo jakost in na najkrajše trajanje.
   Na splošno velja, da nižja kot je stopnja in krajše kot je trajanje, več energije boste prihranili.
- Izogibajte se uporabi naprave v bližini magnetnih polj (npr. radia ali televizije) ali na kovinskih površinah, ker lahko to vpliva na omrežno povezavo in posledično izprazni vašo baterijo.

## Povezava z osebnim računalnikom

Micro USB vhod na vaši tablici vam omogoča izmenjavo medijev in drugih datotek s priključenim računalnikom.

## Prenesite datoteke iz računalnika

- 1. Priključite vašo tablico na računalnik s pomočjo USB kabla.
- 2. Odprite obvestilno tablo in nato tapnite **Povezan kot medijska naprava**.
- 3. Prenesite datoteke iz tablice na računalnik ali obratno.

-----

## Zaklepanje in odklepanje zaslona

Ko tablice ne uporabljate, jo zaklenite in tako preprečite neželeno delovanje in omogočite varčevanje z baterijo.

- Zaklepanje: pritisnite gumb za vklop.
  - Ko je tablica zaklenjena, se ob dotiku na zaslon ne bo zgodilo nič. Na
  - tablici so še vedno možne naslednje operacije:
    - Prejemanje klicev, sporočil in drugih posodobitev.
    - Predvajanje glasbe.
    - Prilagoditev glasnosti.
  - Za sprejem klica ali poslušanje glasbe lahko uporabite tudi slušalke.
- Odklepanje: pritisnite gumb za vklop, in nato povlecite ikono s ključavnico za odklepanje zaslona.

#### Samodejno zaklepanje

Nastavite lahko čas, po katerem želite, da se zaslon samodejno zaklene

1. Na domačem zaslonu tapnite 📖 , da se odpre seznam aplikacij.

- 2. Tapnite Nastavitve > Zaslon > Spanje.
- 3. Izberite želeni čas.

#### Nastavitev vzorca za odklepanje

Zavarujte vaše osebne podatke in onemogočite ostalim uporabo vaše tablice brez vašega dovoljenja z nastavitvijo odklepanje z vzorcem, odklepanje z obrazom, odklepanjem s PIN-om ali geslom. Vsakokrat ko boste vključili tablico ali bo ta določen čas nedejavna, boste pozvani k odklepanju z izbranim načinom.

- 1. Na domačem zaslonu tapnite 📖 , da se odpre seznam aplikacij.
- 2. Tapnite Nastavitve > Varnost> Zaklepanje zaslona.

### Odklepanje s potegom

- 1. Na domačem zaslonu tapnite 📖 , da se odpre seznam aplikacij.
- 2. Tapnite Nastavitve >Varnost> Zaklepanje zaslona> Podrsaj.

#### Nastavitev odklepanja z obrazom

- 1. Na domačem zaslonu tapnite 📖 , da se odpre seznam aplikacij.
- 2. Tapnite Nastavitve > Varnost > Zaklepanje zaslona > Odklepanje z obrazom.
- 3. Umestite vaš obraz v okvir, da se po ta posnel.

#### Nastavitev vzorca

- 1. Na domačem zaslonu tapnite iii , da se odpre seznam aplikacij.
- 2. Tapnite Nastavitve > Varnost > Zaklepanje zaslona > Vzorec.
- 3. Narišite vzorec tako, da povežete 4 ali več točk in ga nato ponovite za potrditev.

#### Nastavitev kode PIN

- 1. Na domačem zaslonu tapnite (iii), da se odpre seznam aplikacij.
- 2. Tapnite Nastavitve > Varnost > Zaklepanje zaslona > PIN.
- 3. Vnesite najmanj štiri številke in nato ponovno vnesite te številke za potrditev.

#### Nastavitev gesla

- 1. Na domačem zaslonu tapnite 📖 , da se odpre seznam aplikacij.
- 2. Tapnite Nastavitve > Varnost > Zaklepanje zaslona > Geslo.
- 3. Vnesite najmanj štiri znake, vključno z številkami in simboli in nato vnos gesla ponovite za potrditev.

#### Odklepanje tablice

Zaslon vključite s pritiskom na gumb za vklop in vnesite kodo za odklepanje.

Če ste pozabili vzorec za odklepanje, imate pet poskusov za odklepanje vaše tablice. Če vam v petih poskusih ne bo uspelo, odnesite tablico k pooblaščenem serviserju, da jo bo po nastavil.

## Prilagoditev glasnosti

Pritisnite na gumb za glasnost in prilagodite glasnost. Pritisnite na vrhu gumba za povišanje glasnosti in pritisnite spodnji del gumba za utišanje glasnosti.

## Nedavno uporabljene aplikacije

Do nedavno odprtih aplikacij lahko preprosto dostopate na spodnji način.

- 1. Tapnite 📼 , da odprete seznam nedavno uporabljenih aplikacij.
- 2. Podrsajte s prstom, da si ogledate vse nedavno odprte aplikacije.
  - Če želite preklopiti nazaj na aplikacijo jo samo tapnite.
  - Če želite aplikacijo odstraniti iz seznama, po njej samo zamahnite.

## **Obvestilna tabla**

Da ne bi zamudili pomembnih dogodkov, veliko aplikacij ponuja opomnike. Opomnik se lahko na kratko pojavi kot pasica na zgornjem delu zaslona, ki pa se odstrani, če se nanjo ne odzovete. Lahko se pojavi tudi kot obvestilo na sredini zaslona in tam ostane, dokler ga ne preberete. Ko prejmete novo obvestilo, lahko odprete obvestilno tablo in si ogledate podrobnosti o dogodku ali informaciji, ki ste jo prejeli.

- Če želite odpreti obvestilno tablo, jo povlecite z vrha zaslona.
- Če želite obvestilno tablo zapreti, jo povlecite nazaj na vrh zaslona.
- Če želite opustiti obvestilo, tapnite 🚍.

Vrstica s hitrimi nastavitvami vam omogoča hiter vklop letalskega načina, brezžične povezave Wi-Fi in hitro bližnjico za zamenjavo načina, nastavitev svetlosti in samodejno obračanje zaslona.

- Tapnite na zgornji levi ali zgornji desni kot zaslona, da preklopite med obvestilno tablo in vrstico za hitre nastavitve.

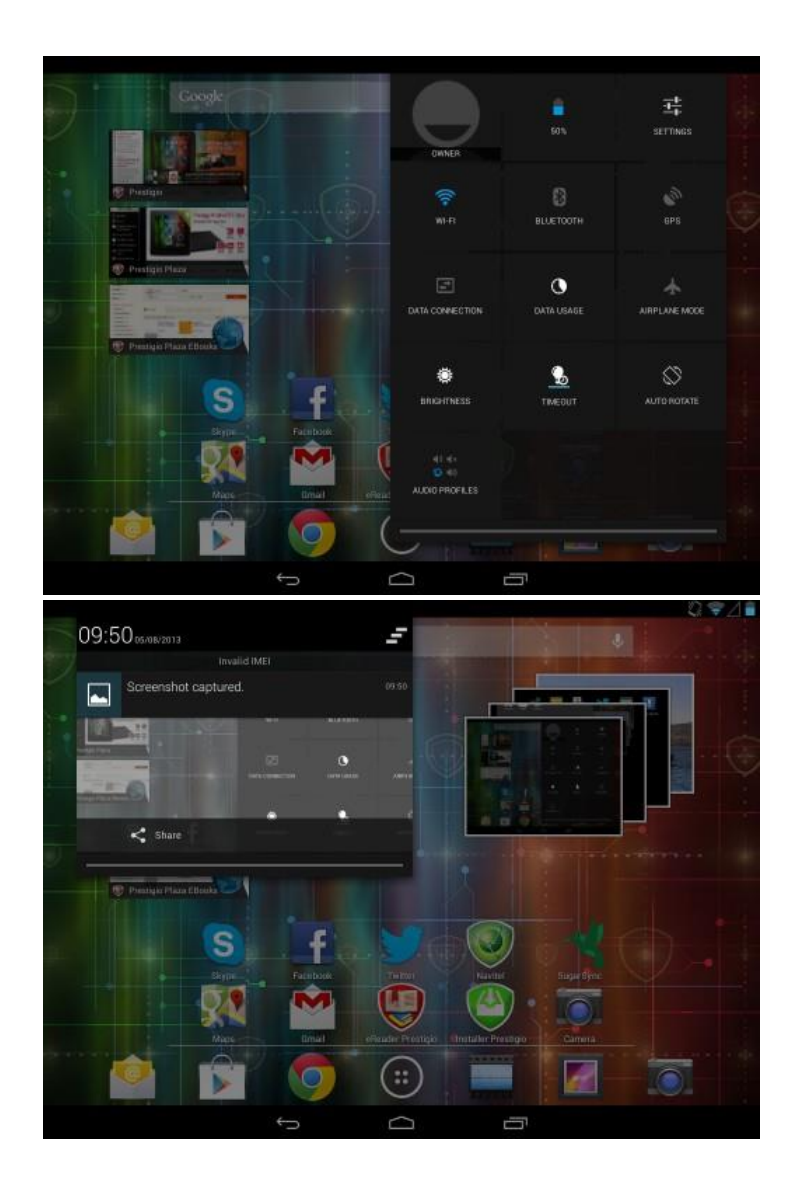

Ogledate si lahko trenutno stanje baterije in uporabite sledeče možnosti:

- Baterija: preverite status baterije.
- Wi-Fi: vključite ali izključite brezžično povezavo Wi-Fi.
- Bluetooth: vključite ali izključite Bluetooth povezavo.
- GPS: vključite ali izključite GPS možnost
- Podatkovna povezava: vključite ali izključite podatkovno povezavo.
- Podatkovni promet: preverite podatkovni promet podatkovne povezave.
- Letalski način: Vključite ali izključite radijske povezave.
- Svetlost: prilagodite svetlost zaslona
- Izklop zaslona: Izberite čas, po katerem želite, da se zaslon ugasne.
- Samodejno obračanje zaslona: dovolite ali onemogočite vmesniku samodejno obračanje zaslona med obračanje naprave.
- Zvočni profili: hitro lahko preklapljate med profili Splošno, Tiho, Sestanek ali Zunaj.

## Vnos besedila

Uporabite zaslonsko tipkovnico za vnos besedila, kot so npr. kontaktni podatki, e-pošta in naslov spletne strani. Odvisno od aplikacije in jezika, ki ga uporabljate, je možno, da tipkovnica popravlja napačno črkovanje, predvidi kaj želite vtipkati in

## Spremenite način vnosa

Prenesete si lahko aplikacijo za vnos ali uporabite prednastavljeni način na vaši tablici. Če želite spremeniti način vnosa, sledite spodnjim korakom:

- 1. Na domačem zaslonu tapnite 📖 , da se odpre seznam aplikacij.
- 2. Tapnite Nastavitve > Jezik & vnos > Privzeto.
- 3. Izberite želeni način vnosa.

## Uporabite tipkovnico Prestigio

Tapnite na polje za vnos besedila, da prikličete tipkovnico, nato tapnite na tipke na tipkovnici. Besedilo lahko vnesete z vgrajeno QWERTY tipkovnico.

| 1       | 2   | 3       |   | 4 | 5 | 5        | 6 |   | 7 | ′ | 8 | : | <u> </u> | • | 0                       |
|---------|-----|---------|---|---|---|----------|---|---|---|---|---|---|----------|---|-------------------------|
| Q       | W   | E       |   | R | Т | -        | Y |   | ι | J |   |   |          | ) | Р                       |
| 4       | A C | s       | D |   | = |          | ; | + | ł | _ | J | k |          |   |                         |
| <u></u> |     | z       | Х | ( | 5 | <u>\</u> | / | E | 3 | ١ | 1 | N | Λ        |   | $\overline{\mathbf{x}}$ |
| &123    |     | ¥<br>EN | • |   |   |          | _ |   |   |   | , |   |          | + | J                       |

## Vnos besedila

Med tipkanjem se vsaka posamezna črka ali znak pojavita nad tipko. Črka ne bo vnesena, dokler ne izberete želene besede.

- Vnos velikih začetnic: tapnite na tipko dvigalko (Shift) preden izberete črko. Ali tapnite in držite tipko Shift in nato izberite črke.
- Vnos malih črk: ponovno tapnite na tipko dvigalko (Shift) in nato izberite črko.
- Za vnos številk, simbolov in ločil, tapnite

## Vnos besedila z glasom

Besedilo lahko vnesete tudi tako, da aktivirate glasovni vnos in nato besedilo izrečete v mikrofon. Na tablici bodo prikazane izrečene besede.

Glasovni vnos: odprite Prestigio tipkovnico, tapnite in držite 💼

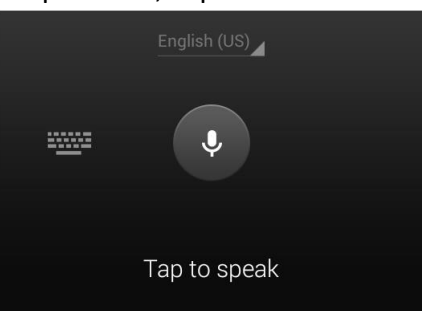

- Če naprava ne prepozna vaših besed, tapnite na podčrtano besedilo in izberite alternativno besedo ali frazo iz padajočega menija.
- Za spremembo jezika ali dodajanje jezikov za prepoznavanje glasu, tapnite <sup>English (US)</sup> in izberite.
   Dodajte več jezikov.

### Kopiranje in lepljenje besedila

- 1. Potem ko ste izbrali besedilo za kopiranje, tapnite 🔟. Izbrano besedilo se nato kopira v odložišče.
- 2. V polju za vnos besedila, pritisnite na točko, kamor želite to besedilo vstaviti.
- 3. Tapnite Prilepi.

#### Premikanje besedila

- 1. Potem ko ste izbrali besedilo, ki ga želite izrezati, tapnite 述. Izbrano besedilo se nato kopira v odložišče.
- 2. V polju za vnos besedila, pritisnite na točko, kamor želite to besedilo vstaviti.
- 3. Tapnite Prilepi.

-----

## Uporaba pripomočkov

Pripomočki prikazujejo pomembne informacije in medijsko vsebino na vašem domačem zaslonu. Nekateri pripomočki so za vas že dodani na vaš domači zaslon. Dodate pa jih lahko še več.

## Dodajanje pripomočka na vaš domači zaslon.

- 1. Na domačem zaslonu tapnite 📖 , da se odpre seznam aplikacij.
- 2. Tapnite PRIPOMOČKI (WIDGETS), da se odpre seznam pripomočkov.
- 3. Pomaknite se v levo ali desno na strani pripomočkov.
- 4. Tapnite in držite želen pripomoček, če ga želite dodati na domači zaslon.
  - Nekateri pripomočki se morajo povezati s spletom. Če uporabljate tak pripomoček, to lahko povzroči dodatne stroške.
    - Razpoložljivi pripomočki se lahko razlikujejo glede na regijo in ponudnika storitev.

## Sistemska nadgradnja

Vaša tablica lahko preverja in vas obvesti o razpoložljivih nadgradnjah. Če so na voljo razpoložljive nadgradnje lahko preverite tudi sami, ročno. Za to možnost pojdite v **Nastavitve > O tablici> Sistemske posodobitve**.

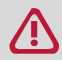

Med nadgradnjo ne pritiskajte nobenih gumbov.

## lkone stanja

Ikone v vrstici stanja na vrhu zaslona prikazujejo informacije o vaši tablici:

| 🖌 🖞 🛱       |                                  |                  | 09:56                                                 |
|-------------|----------------------------------|------------------|-------------------------------------------------------|
| Ikone       | Kaj pomeni                       | Ikone            | Kaj pomeni                                            |
| Ŋ           | Vključen je tihi način.          | 3G               | Aktivna 3G povezava.                                  |
| <i>2</i> 7. | Vključen je način za vibriranje. | <b>(</b>         | Brezžična povezava je                                 |
| X           | Letalski način je vključen.      | •                | Gostovanje (zunaj območja vašega ponudnika storitev). |
|             | Stanje baterije.                 | *                | Bluetooth je aktiviran.                               |
| <u>e</u>    | Aktiven klic                     | Ŷ                | Povezava z računalnikom je                            |
| č           | Zgrešeni klic                    | 0                | Priključena slušalka in mikrofon.                     |
|             | Novo SMS ali MMS sporočilo       | 0                | Priključena slušalka.                                 |
| G           | Povezava z GPRS omrežjem.        | $\bigtriangleup$ | SIM kartica ni zaznana.                               |
| E.          | Povezava z EDGE omrežjem.        | $\bigcirc$       | Nastavljen je alarm.                                  |
| 14          | Povezava z HSPA omrežjem.        |                  |                                                       |

-----

# 4. Splet in omrežje

Z vašo tablico se lahko povežete z internetom in brskate po spletu.

## Povezava z internetom

S tablico se lahko povežete z internetom preko brezžične povezave Wi Fi (če je na voljo) ali preko podatkovne povezave vašega mobilnega operaterja.

## Podatkovna povezava

Uporabite lahko podatkovno povezavo vašega mobilnega operaterja. Nekatere aplikacije in storitve lahko prenašajo podatke preko celičnega omrežja, kar lahko povzroči dodatne stroške. Za podrobnosti se prosimo obrnite na vašega ponudnika storitev.

#### Vklop in izklop podatkovne povezave

- 1. Na domačem zaslonu ali seznamu aplikacij tapnite Nastavitve.
  - ali tapnite 🏪 na seznamu hitrih nastavitev.
- 2. Tapnite Več... > Mobilna omrežja > Podatkovna povezava.
- 3. Tapnite za vklop ali izklop podatkovne povezave.

Podatkovno povezavo lahko vključite ali izključite tudi na seznamu hitrih nastavitev. Na

omačem zaslonu tapnite v zgornji desni kot, da se pojavi seznam hitrih nastavitev in nato tapnite na **Podatkovna povezava**.

Če nimate vključene podatkovne povezave in prav tako niste povezani z brezžičnim omrežjem, preko elektronske pošte, socialnih omrežjih in drugih sinhroniziranih informacij ne boste prejemali samodejnih posodobitev.

#### Dodajanje nove dostopne točke

Imena dostopnih točk (APN) povezujejo vašo tablico z podatkovnimi omrežji, kar vam omogoča storitve, kot so npr. brskanje po mobilnih spletnih straneh.

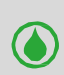

Pred dodajanjem nove podatkovne povezave, si pripravite ime dostopne točke in nastavitve, ki vam jih lahko priskrbi vaš operater (vključno z uporabniškim imenom in geslom, če je to zahtevano).

- 1. Na domačem zaslonu ali seznamu aplikacij tapnite **Nastavitve**.
  - Ali tapnite 🏥 na seznamu hitrih nastavitev.
- 2. Tapnite Več... > Mobilna omrežja > Imena dostopnih točk.
- 3. Na zaslonu dostopnih točk tapnite na 🖿 > Nova dostopna točka.
- 4. Vnesite <u>nas</u>tavitve za dostopno točko
- 5. Tapnite **Shrani**.
- 6. Izberite novo dostopno točko na zaslonu dostopnih točk.

## Vključite ali izključite prenos podatkov med gostovanjem

Povežite se s partnerskimi omrežji v tujini in dostopajte do podatkovnih storitev tudi ko se nahajate izven območja pokritosti vašega operaterja.

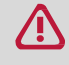

Uporaba prenosa podatkov med gostovanjem je lahko zelo draga. Preverite cene za podatkovno gostovanje pri vašem operaterju še preden uporabljate prenos podatkov v tujini.

- 1. Na domačem zaslonu ali seznamu aplikacij tapnite Nastavitve.
  - Ali tapnite 🏝 na seznamu hitrih nastavitev.
- 2. Tapnite Več... > Mobilna omrežja > Podatkovno gostovanje.
- 3. Tapnite za vklop ali izklop podatkovnega gostovanja.

## Sledite podatkovnemu prometu

Če imate omejeno porabo prenosa podatkov, je pomembno, da sledite aktivnostim in aplikacijam, ki pošiljajo in prejemajo podatke, kot je npr. brskanje po spletu, sinhronizacija spletnih računov in prejemanje e-pošte ali deljenje in posodobitve vašega statusa.

Če želite zmanjšati podatkovni prenos podatkov, se kadar je to mogoče, povežite na brezžično povezavo Wi-Fi in nastavite sinhronizacijo spletnih računov in elektronske pošte na manj pogosto posodabljanje.

Podatkovni promet, ki ga je izmerila vaša naprava, se lahko razlikuje od dejanskega.

- 1. Na domačem zaslonu ali seznamu aplikacij tapnite Nastavitve.
  - Ali tapnite 😤 na seznamu hitrih nastavitev.
- 2. Tapnite Podatkovni promet.
- 3. Na zavihku Mobilno, vključite prenos podatkov, izberite Nastavitev omejitve mobilnih podatkov
- in omogočite, da se prenos podatkov ob doseženi omejitvi samodejno onemogoči.
- 4. Tapnite **Cikel porabe podatkov** in nastavite določen časovni interval za katerega želite preveriti porabo.
- 5. Povlecite rdečo črto in si nastavite mesečno omejitev.
  - Podatkovni promet lahko preverite tudi preko Seznama hitrih nastavitev. Na domačem zaslonu, tapnite v zgornji desni kot, da preklopite na Seznam hitrih nastavitev, in nato tapnite na Podatkovni promet.
    - Če vašo tablico povezujete z drugo prenosno dostopno točko Wi-Fi, tapnite
       Mobilne dostopne točke in omejite prenos podatkov v ozadju, ki bi lahko povzročil dodatne stroške.

#### Preverite podatkovni promet za aplikacije

- 1. Na domačem zaslonu ali seznamu aplikacij tapnite **Nastavitve**.
  - ali tapnite 😤 na seznamu hitrih nastavitev.
- 2. Tapnite Podatkovni promet.

3. Na grafu mobilne porabe, povlecite navpične črte in preverite koliko podatkovnega prometa ste ustvarili v določenem časovnem intervalu.

4. Pomaknite se navzdol in preverite koliko podatkovnega prometa je ustvarila posamezna aplikacija.

5. Tapnite na aplikacijo za več podrobnosti.

## Brezžična povezava Wi-Fi

Za brskanje po internetu ali deljenje medijskih datotek z drugimi napravami, povežite napravo z brezplačnim omrežjem Wi-Fi. Za uporabo Wi-Fi morate dostopati do brezžične ali prenosne dostopne točke.

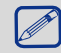

Razpoložljivost in moč signala Wi-Fi se bo spreminjala in bo odvisna od različnih preprek, kot so npr. stavbe ali preprosto samo stena med sobama, skozi katero mora potovati signal.

## Vključite ali izključite Wi-Fi

Sledite spodnjim korakom:

- Na domačem zaslonu, tapnite v desni zgornji kot in preklopite na Seznam hitrih nastavitev, in nato tapnite **WI-FI**.
- Na domačem zaslonu ali seznamu aplikacij, tapnite **Nastavitve**, in nato tapnite **Wi-Fi** za vklop ali izklop.

### Povezava z brezžičnim omrežjem

- 1. Na domačem zaslonu ali seznamu aplikacij, tapnite Nastavitve in nato Wi-Fi za vklop.
- 2. Na zaslonu omrežja se bodo prikazala zaznana Wi-Fi omrežja.
- 3. Tapnite na omrežje, ki ga želite izbrati.
  - Če boste izbrali zavarovano omrežje, boste pozvani k vnosu omrežnega ključa in gesla.

Ko se bo vaša tablica naslednjič povezala z zavarovanim omrežjem, gesla in ključa ne bo več potrebno vnesti.

#### Brisanje brezžičnega omrežja

Katerokoli omrežje, ki ste ga v preteklosti uporabljali, vključno s trenutnim omrežjem, je lahko izbrisano in se tablica nanj ne bo povezala samodejno.

- 1. Na domačem zaslonu ali seznamu aplikacij, tapnite Nastavitve in nato Wi-Fi.
- 2. Tapnite na brezžično omrežje, s katerim ste bili povezani.
- 3. Tapnite Pozabi.

## Uporabite vašo tablico kot brezžični usmerjevalnik (router)

Delite vašo podatkovno povezavo z drugimi napravami tako, da vašo tablico spremenite v brezžični usmerjevalnik.

- Prepričajte se, da je podatkovna povezava vključena.
  - Za uporabo te storitve boste morali pri ponudniku mobilnih storitev morda vključiti posebno naročnino ali dodatek k vaši obstoječi pogodbi.
- 1. Na domačem zaslonu ali seznamu aplikacij tapnite **Nastavitve**.
- 2. Tapnite Več....>Tethering & prenosna dostopna točka..

3. V **Wi-Fi dostopna točka**, tapnite **Nastavi Wi-Fi dostopno točko**, izberite privzeto ime usmerjevalnika.

4. Izberite vrsto varnosti in nastavite geslo (ključ) za vaš brezžični usmerjevalnik.

- Če ste izbrali možnost Brez v Varnosti, ne bo potrebno vnesti gesla. Geslo je

- ključ, ki ga morajo ostale osebe vnesti na njihovi napravi, če se želijo povezati in uporabljati vašo tablico kot brezžični usmerjevalnik.
- 5. Tapnite za vklop WiFi dostopne točke.

## Delite vašo mobilno povezavo preko USB tethering

Vašo podatkovno povezavo lahko uporabite tudi za vaš računalnik, da se bo ta lahko povezal z internetom.

- Prepričajte se, da je kartica SIM vstavljena v tablico.
- Morda boste na vaš trenutni paket naročnine morali dodati opcijo USB tethering, kar lahko povzroči dodatne stroške. Za podrobnosti stopite v stik z vašim ponudnikom storitev

- 1. S pomočjo USB kabla povežite vašo tablico z računalnikom.
- 2. Na domačem zaslonu ali seznamu aplikacij tapnite Nastavitve.
- 3. Prepričajte se, da je podatkovna povezava vključena.
- 4. Tapnite Več....> Tethering & prenosna dostopna točka.
- 5. Tapnite za vklop možnosti USB tethering.

## VPN

Povežete se lahko z varovanim lokalnim omrežjem in znotraj njega dostopate do različnih virov, kot je npr. korporativno omrežje Odvisno od vrste VPN omrežja, ki ga uporabljate v službi, boste morda pred povezavo z službenim lokalnim omrežjem morali vnesti poverilnice za prijavo in namestiti varnostne certifikate. Vse potrebne informacije povezane s to povezavo lahko dobite pri administratorju lokalnega omrežja. Pred vzpostavitvijo povezav z VPN omrežjem, morate najprej vključiti brezžično povezavo ali prenos podatkov.

## Dodajanje VPN povezave

Preden lahko začnete z uporabo shrambe poverilnic in nastavitvijo VPN povezave je potrebno nastaviti PIN ali geslo za zaklepanje zaslona.

- 1. Na domačem zaslonu ali seznamu aplikacij tapnite Nastavitve.
- 2. Tapnite Več... > VPN.
- 3. Tapnite 🖿 za dodajanje VPN profila.

4. Vnesite VPN nastavitve in jih nastavite glede na varnostne podrobnosti, ki vam jih je posredoval vaš administrator lokalnega omrežja.

posredoval vaš administrator lokalnega omrežja.

5. Tapnite Shrani.

#### Povezava z VPN omrežjem

- 1. Na domačem zaslonu ali seznamu aplikacij tapnite **Nastavitve**.
- 2. Tapnite Več... > VPN.
- 3. Tapnite na VPN omrežje, s katerim se želite povezati.
- 4. Vnesite vaše poverilnice za prijavo in nato tapnite **Poveži**. Ko boste povezani, se bo na področju obvestil v statusni vrstici pojavila ikona VPN. Sedaj lahko odprete spletni brskalnik in dostopate do virov, kot je npr. Intranet.

#### Prekinitev povezave z VPN omrežjem

- 1. Na domačem zaslonu ali seznamu aplikacij tapnite Nastavitve.
- 2. Tapnite Več... > VPN.
- 3. Tapnite na VPN povezavo in jo prekinite.

## Brskanje po spletu

Z vašo tablico lahko brskate po spletnih straneh. Pred brskanjem po spletu, se prepričajte da ste vključili brezžično povezavo ali prenos podatkov.

## Brskanje po spletni strani

- 1. Na domačem zaslonu ali seznamu aplikacij, tapnite Brskalnik.
- 2. Vnesite iskalne besede ali spletni naslov.
- 3. Med brskanjem po spletni strani so možne spodnje možnosti:

- Tapnite 🗲 za vrnitev na prejšnjo stran.
- Tapnite → , če se želite premakniti na naslednjo stran.
  Tapnite → , če želite ponovno naložiti trenutno stran; Med tem ko se stran nalaga, se bo ikona spremenila v 📉
- Tapnite 🖾 , če želite dodati zaznamek na trenutno spletno stran.
- Tapnite , če želite iskati informacije.
- Tapnite , če želite zapreti trenutni zavihek.
- Tapnite , če želite odpreti novi zavihek.

- Tapnite , če želite brskati po spletnih straneh, ki so shranjene kot Zaznamki, Zgodovina in Shranjene strani.

## Dodaj zaznamek

- 1. Na domačem zaslonu ali seznamu aplikacij, tapnite Brskalnik.
- 2. Vnesite iskalne besede ali spletni naslov.
- 3. Brskajte po spletu
- 4. Tapnite 🖾.

## Odpiranje zaznamka

- 1. Med ogledom spletne strani, tapnite 🗳.
- 2. Tapnite Zaznamki.
- 3. Na zavihku Zaznamki poiščite zaznamek, ki ga želite odpreti in nato tapnite nanj.

#### Urejanje zaznamka

- 1. Med ogledom spletne strani, tapnite 🗷.
- 2. Tapnite Zaznamki.
- 3. Na zavihku Zaznamki, tapnite in držite spletno stran, ki jo želite urediti.
- 4. Tapnite Uredi zaznamek na pojavnem oknu.
- 5. Vnesite spremembe in nato tapnite **V redu**.

## Ogled zgodovine brskanja

- 1. Med ogledom spletne strani, tapnite 🖪.
- 2. Tapnite **Zgodovina**.

3. Na zavihku Zgodovina, tapnite na časovno obdobje in si oglejte seznam spletnih strani, ki ste si jih v tem času ogledovali.

#### **Prenos datotek**

Datoteke in aplikacije lahko prenesete neposredno iz vaše najljubše spletne strani.

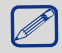

Datoteke in aplikacije, ki jih prenašate iz spleta so lahko iz neznanih virov. Če želite zaščititi vašo tablico in podatke na njej, vam močno svetujemo, da odpirate in prenašate le datoteke, ki jim zaupate.

- 1. Na domačem zaslonu ali seznamu aplikacij, tapnite **Brskalnik**.
- 2. Pojdite na splet, kjer lahko prenesete datoteke, ki jo želite.
- 3. Sledite navodilom za prenos aplikacij na spletni strani.

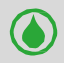

Pred namestitvijo prenesene datoteke, morate vašo tablico nastaviti tako, da bo dovolila namestitev aplikacij tretjih strank. Pojdite v Nastavitve > Varnost > Neznani viri.

## Ogled vaših prenosov

- 1. Na seznamu aplikacij, tapnite **Prenosi**.
- 2. Tapnite na datoteke, ki jo želite odpreti.

## Nastavitve brskalnika

Prilagodite spletni brskalnik po vašem okusu. Nastavite zaslon, zasebnost, in varnostne možnosti za uporabo spletnega brskalnika.

• Na zaslonu brskalnika tapnite **• Nastavitve**.

### Nastavite domačo stran

- 1. Na domačem zaslonu ali seznamu aplikacij, tapnite **Brskalnik**.
- 2. Na zaslonu brskalnika, tapnite **H** > **Nastavitve**.
- 3. Tapnite Splošno > Nastavi domačo stran.
- 4. Izberite ali vstavite domačo stran, ki jo želite uporabljati.

# 5. Aplikacije

Uporabite trgovino Google Play za nakup in prenos aplikacij in iger ki so primerne za vašo tablico. Izbirajte med široko izbiro brezplačnih in plačljivih aplikacij, kjer boste našli vse od aplikacij za produktivnost, zabavo in iger.

- Na domačem zaslonu ali seznamu aplikacij tapnite 下 .
  - Za plačilo plačljive aplikacije je zahtevana storitev Google Wallet<sup>™</sup>. Ob nakupu aplikacije boste pozvani, da potrdite način plačila.
    - Ime aplikacije v trgovini Play je lahko različno v posameznih regijah.
    - Zmožnost nakupa aplikacije je odvisna od področja, kjer živite.

## Iskanje in namestitev aplikacije.

- 1. Na domačem zaslonu ali seznamu aplikacij tapn<u>ite</u> 📡
- 2. Aplikacije lahko iščete po kategoriji ali tapnete 🔍 za iskanje po ključni besedi.
- 3. Izberite aplikacijo, o kateri želite prebrati podrobnosti.
- 4. Če jo želite prenesti, tapnite Namesti.
  - Če je aplikacija plačljiva, tapnite na ceno in sledite navodilom na zaslonu za zaključek nakupa.
  - Ko je za katerokoli preneseno aplikacijo na voljo posodobitev, se bo v statusni vrstici pojavila ikona, ki vas bo opozorila o posodobitvi. Odprite obvestilno tablo in tapnite na ikono za posodobitev aplikacije.
    - Če želite namestiti aplikacijo, ki ste jo prenesli iz drugih virov, morate na tablici najprej dovoliti namestitev aplikacij tretjih strank. Pojdite v **Nastavitve** > **Varnost** > **Neznani viri**.

## Odstranitev aplikacije, kupljene preko trgovine Play

- 1. Na domačem zaslonu ali seznamu aplikacij tapnite 🖭.
- 2. Tapnite 📥.
- 3. Izberite aplikacijo, ki jo želite odstraniti.
- 4. Tapnite **Odstrani**.

## Upravljanje vaših aplikacij

## Preverite zagnane aplikacije

- 1. Na domačem zaslonu ali seznamu aplikacij, tapnite Nastavitve> Aplikacije.
- 2. Izberite zavihek Zagnane, in si oglejte vse trenutno zagnane aplikacije.

## Ustavite aplikacijo

- 1. Na domačem zaslonu ali seznamu aplikacij, tapnite Nastavitve> Aplikacije.
- 2. Tapnite na aplikacijo, ki jo želite ustaviti.
- 3. Tapnite Ustavi.

## Odstranitev aplikacije

- 1. Na domačem zaslonu ali seznamu aplikacij, tapnite Nastavitve> Aplikacije.
- 2. Tapnite na aplikacijo, ki jo želite odstraniti.
- 3. Tapnite **Odstrani**.
  - Možnosti se lahko glede na posamezno aplikacijo razlikujejo.
    - Osnovnih aplikacij ni možno odstraniti, kot so npr. Stiki, Nastavitve, ipd.

## 6. E-pošta

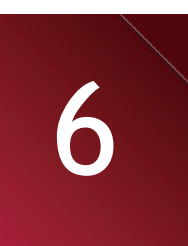

Uporabite to aplikacijo za pošiljanje in ogled elektronskih sporočil. Naučite se pošiljati in gledati sporočila preko vašega osebnega ali službenega računa.

## Nastavitev elektronskega računa

- 1. Na domačem zaslonu ali seznamu aplikacij, tapnite **E-pošta** in sledite spodnjim navodilom: Če prvič dodajate E-poštni račun, se pomaknite na naslednji korak.
  - Če ste že dodali E-poštni račun , tapnite -> Nastavitve> DODAJ RAČUN.
- 2. Vnesite vaš elektronski naslov in geslo za vaš e-poštni račun.
- 3. Tapnite **Naprej** za zasebni elektronski račun ali tapnite **Ročna nastavitev** za nastavitev službenega elektronskega naslova.
- 4. Za dokončanje sledite navodilom na zaslonu.

Ko boste končali z nastavitvijo e-računa, se bodo elektronska sporočila naložila na vašo napravo.

Za nastavitve e-poštnega strežnika se obrnite na vašega ponudnika storitev za e-pošto.

-----

## Pošiljanje sporočila

- 1. Na domačem zaslonu ali seznamu aplikacij, tapnite E-pošta.
- 2. Izberite e-poštni naslov iz katerega želite poslati sporočilo.
- 3. Tapnite 🎽 .
- 4. Dodajte enega ali več prejemnikov.
  - Če želite dodatnim prejemnikom poslati vljudnostno (Kp) ali slepo kopijo (Skp) sporočila, tapnite +KP/SKP (+CC/BCC).
- 5. Vnesite zadevo, in nato napišite sporočilo.
  - Dodajte prilogo: tapnite 🥯 in nato izberite datotek, ki jih želite poslati.
- 6. Tapnite 🏲 za pošiljanje sporočila.

## Pregledovanje e-pošte

- 1. Na domačem zaslonu ali seznamu aplikacij, tapnite E-pošta.
- 2. Izberite e-poštni naslov iz katerega želite poslati sporočilo.
- 3. Na zaslonu bo prikazan poštni nabiralnik.
- 4. Tapnite  $\,\,\widehat{\,\,}\,$  , če želite preveriti, če ste prejeli novo e-pošto.
- 5. Tapnite na sporočilo, ki ga želite prebrati.

Neprebrana e-poštna sporočila so označena s krepko pisavo, poleg njih so različno obarvane vrstice.

## Iskanje sporočila

- 1. Na domačem zaslonu ali seznamu aplikacij, tapnite E-pošta.
- 2. Izberite e-poštni naslov iz katerega želite poslati sporočilo.
- 3. Tapnite  $\bigcirc$  za prikaz iskalne vrstice.
- 4. Na padajočem meniju izberite možnost iskanja.
- 5. V polje za iskanje vnesite nekaj prvih črk pošiljatelja ali zadeve.
- 6. Izberite sporočilo iz prikazanih sporočil.

#### -----

## Odgovarjanje na sporočilo

- 1. Na domačem zaslonu ali seznamu aplikacij, tapnite **E-pošta**.
- 2. Izberite e-poštni naslov iz katerega želite poslati sporočilo.
- 3. V nabiralniku prejetih e-poštnih sporočil, tapnite na želeno e-poštno sporočilo.
- 4. Tapnite 🔸 in nato napišite vaše sporočilo.
- 5. Tapnite 🕨 za pošiljanje sporočila.

#### -----

## Brisanje sporočil

- 1. Na domačem zaslonu ali seznamu aplikacij, tapnite E-pošta.
- 2. Izberite e-poštni naslov iz katerega želite poslati sporočilo.
- 3. Tapnite na želeno sporočilo in nato tapnite 👅 .

## Gmail

Uporabite to aplikacijo za hiter in neposreden dostop do Google e-poštne storitve.

#### Ogled Gmail nabiralnika

V nabiralniku se zbirajo vsa prejeta sporočila.

- 1. Na domačem zaslonu ali seznamu aplikacij, tapnite Gmail.
- 2. Na zaslonu se bo prikazal nabiralnik vaših e-poštnih sporočil.
- 3. Tapnite  $\mathcal{O}$ , če želite preveriti, če ste prejeli novo e-pošto.
- 4. Tapnite na sporočilo, ki ga želite prebrati.
- 5. S prstom podrsajte levo ali desno in se pomaknite na prejšnje ali naslednje sporočilo.

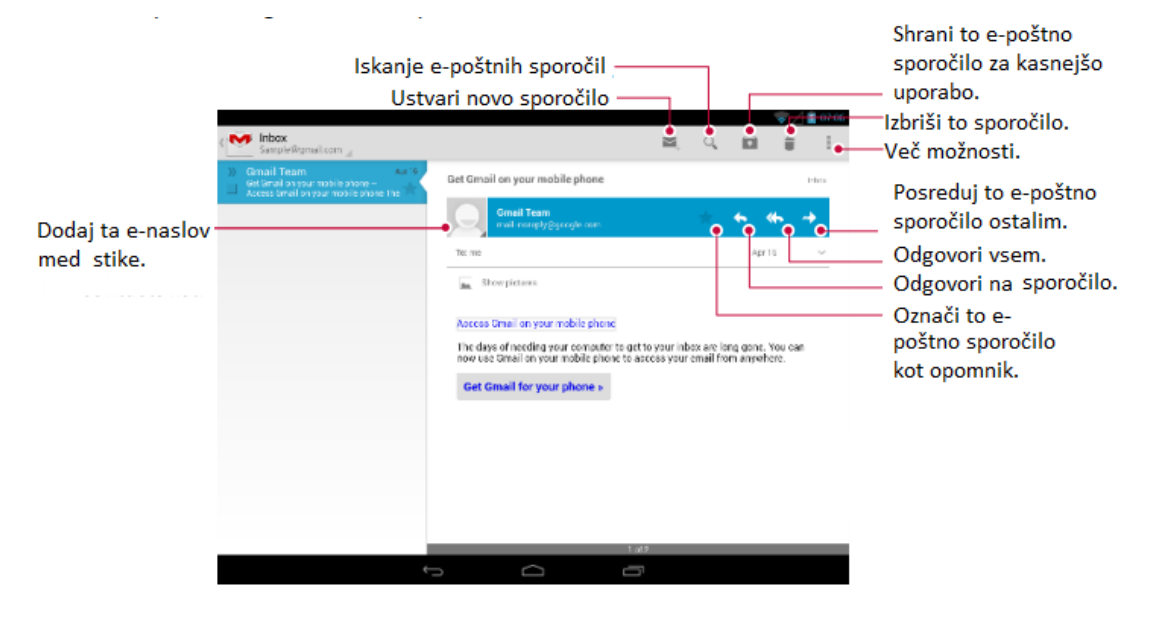

## Iskanje sporočila

- 1. Na domačem zaslonu ali seznamu aplikacij, tapnite Gmail.
- 2. Tapnite  $\bigcirc$  za prikaz iskalne vrstice.
- 3. V polje za iskanje vnesite nekaj prvih črk pošiljatelja ali zadeve.
- 4. Izberite sporočilo iz prikazanih sporočil.

## Pošiljanje e-pošte preko storitve Gmail

- 1. Na domačem zaslonu ali seznamu aplikacij, tapnite Gmail.
- 2. Tapnite <sup>1</sup>.
- 3. Dodajte enega ali več prejemnikov.
- Če želite dodatnim prejemnikom poslati vljudnostno (Kp) ali slepo kopijo (Skp) sporočila, tapnite +KP/SKP (+CC/BCC).
- 4. Vnesite zadevo, in nato napišite sporočilo.
   Za dodajanje slik ali videa: tapnite
- 5. Tapnite 🟲 za pošiljanje sporočila.

## Odgovarjanje na sporočila v Gmailu

- 1. Na domačem zaslonu ali seznamu aplikacij, tapnite Gmail.
- 2. V nabiralniku prejetih e-poštnih sporočil, tapnite na želeno e-poštno sporočilo.
- 3. Tapnite 🦘 in nato napišite vaše sporočilo.
- 4. Tapnite 🕨 za pošiljanje sporočila.

#### Brisanje sporočil v Gmailu

- 1. Na domačem zaslonu ali seznamu aplikacij, tapnite Gmail.
- 2. Tapnite na želeno sporočilo in nato tapnite 🍵 .

## 7. Fotoaparat

Z vašo tablico lahko slikate ali snemate videoposnetke. Poleg fotoaparata na zadnji strani naprave, je na sprednji strani tudi fotoaparat, ki je namenjen video klicem in avtoportretom. LED lučka na zadnji strani vam ponuja dodatno osvetlitev, kadar je to potrebno.

- Za uporabo fotoaparata, na domačem zaslonu ali seznamu aplikacij tapnite Fotoaparat.

Pomaknite se gor/dol za izbiro

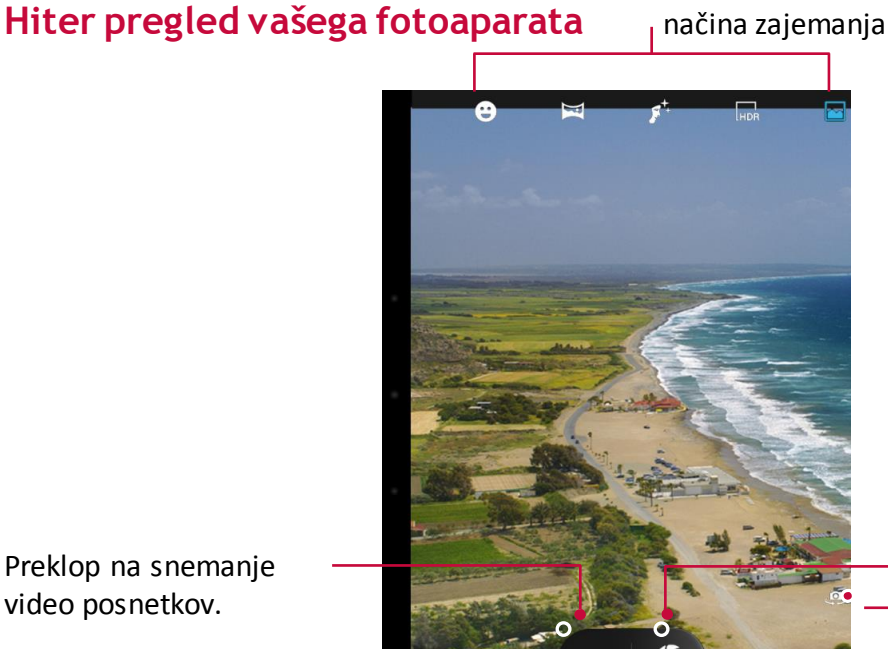

Preklop na snemanje video posnetkov.

Spremenite nastavitve fotoaparata.

## Izberite način zajemanja

Med uporabo fotoaparata, se lahko izbirate različne načine zajemanja. Izbirate lahko med spodnjimi načini zajemanja:

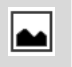

LHDR

Posnemite en posnetek.

Uporabite način velikega dinamičnega območja (HDR) za bolj jasen zajem predmetov pri slikanju portretov z zelo svetlim ozadjem.

Nastavite vaš fotoaparat tako, da bo prepoznal obraze in vam pomagal pri slikanju.

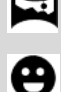

Posnemite panoramsko fotografijo. Naredite lahko fotografijo, ki je sestavljena iz večih fotografij.

Samodejni zajem ob prepoznanem nasmehu.

## Slikanje

- 1. Tapnite Fotoaparat za vklop.
- 2. S prsti razširite ali stisnite zaslon, da se slika poveča ali pomanjša.
- 3. Spremenite nastavitve fotoaparata, če je to potrebno.
- 4. Usmerite fotoaparat proti predmetu, ki ga želite slikati. Fotoaparat bo ob premikanju samodejno prilagodil fokus.
- 5. Tapnite 🕉 za zajem slike.

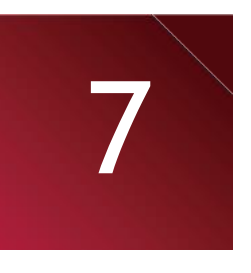

Preklopite med sprednjim in zadnjim fotoaparatom.

Zajem slike

Predogled slike.

22

## Slikanje samega sebe

- 1. Tapnite Fotoaparat za vklop.
- 2. Na zaslonu tapnite 🥮.
- 3. Tapnite Sza zajem slike.

## Nastavite časovni zamik

- 1. Tapnite Fotoaparat za vklop.
- 2. Tapnite 🍄 za nastavitev fotoaparata po meri.
- 3. V pojavnem oknu, tapnite 🖸 > Časovnik in izberite časovni zamik.
- 4. Ko ste pripravljeni za slikanje, tapnite 🧐. Posnetek bo narejen po nastavljenem časovnem zamiku.

## Panoramska slika

Z vašo tablico lahko zajamete tudi široke in visoke predmete v samo eni sliki.

- 1. Tapnite Fotoaparat za vklop.
- 2. Izberite način zajemanja in nato tapnite
- 3. Ko ste pripravljeni na slikanje prvega posnetka, tapnite S. Pojavile se bodo usmerjevalne puščice, ki vam nakazujejo, da se pomikajte levo ali desno v ležečem pogledu ali gor in dol v pokončnem pogledu.
- 4. Tablico pomikajte v želeno smer mirno kot je le mogoče in ko na zaslonu kukala vidite celotno zajeto sliko, pritisnite pavzo. Fotoaparat bo samodejno zajel sliko.
- 5. Ponovite prejšnji korak še za preostale posnetke.
- 6. Fotoaparat bo nato iz posnetih slik sestavil eno.

🖉 V tem načinu sta povečanje in bliskavica onemogočena.

## Slikanje zaporednih fotografij

Z vašo tablico lahko zajamete več zaporednih fotografij z samo enim pritiskom na sprožilec. Prepričajte se, da ste izbrali

normalno zajemanje, tako da tapnete na 🛀.

- 1. Tapnite Fotoaparat za vklop.
- 2. Tapnite 🍄 za nastavitev fotoaparata po meri.
- 3. V pojavnem oknu, tapnite 🖸 > Zaporedno zajemanje in izberite vaš najljubši predmet.
- 4. Ko ste pripravljeni tapnite in držite 🍑.
- 5. Kasneje lahko izbrišete fotografije, ki jih ne želite obdržati.

HDR

Ko slikate portrete z zelo svetlim ozadjem, uporabite način velikega dinamičnega območja (HDR) za jasnejši zajem predmetov. HDR način poudari tako poudarke kot sence, celo v kontrastni osvetlitvi.

53

- 1. Tapnite ᄢ za vklop fotoaparata.
- 2. Izberite način zajemanja, in nato tapnite
- 3. Ko ste pripravljeni na slikanje, tapnite
  - Med HDR zajemanjem ne premikajte vašega telefona.

## Posnemite videoposnetek

- 1. Tapnite Fotoaparat za vklop.
- 2. Ko ste pripravljeni na snemanje, tapnite •
- 3. Med snemanjem lahko naredite sledeče:
  - Povečajte ali pomanjšate sliko.
  - Tapnite (III) za začasno ustavitev snemanja.
  - Za zajem slike med snemanjem videoposnetka, tapnite 🧐.
- 4. Za ustavitev snemanja tapnite **—**•.

## Prizori

Prizori ali scene so skupek nastavitev za različne osvetlitve in okolja. Uporabite nastavitev Normalno in dovolite fotoaparatu določiti optimalne nastavitve ali pred slikanjem izberite eno izmed številnih možnosti scen. Predefinirane nastavitve omogočajo lažje zajemanje "nameri in slikaj" (Point-and-shoot) fotografij.

- 1. Tapnite **Fotoaparat** za vklop.
- 2. Tapnite 🍄 za nastavitev fotoaparata po meri.
- 3. V pojavnem oknu, tapnite 🖬 > Način prizora.

#### -----

## Nastavitve fotoaparata in kamere

Pred slikanjem/snemanjem, prilagodite nastavitve fotoaparata.

- 1. Tapnite **Fotoaparat** za vklop.
- 2. Tapnite 🗣 za nastavitev fotoaparata po meri.
- V pojavnem oknu, tapnite 
   2 za preklop med splošnimi nastavitvami ter nastavitvami fotoaparata in kamere. Razpoložljive možnosti so odvisne od izbranega načina.
  - Informacije o GPS lokaciji: Vaši sliki doda oznako o GPS lokaciji
  - Osvetlitev:: To določa koliko svetlobe prejme tipalo fotoaparata. V primeru slabe osvetlitve, uporabite večjo osvetlitev.
  - Barvni učinek: Izbirajte med različnimi učinki slike glede na vaše potrebe.
  - Način prizora: Izberite želeni način prizora.
  - Uravnavanje beline: Izberite ustrezno stopnjo beline, da dosežete razpon resničnih barv. range. Nastavitve so namenjene osvetlitvi v posebnih razmerah. Te nastavitve so podobne nastavitvam obsega temperature pri uravnavanju beline pri profesionalnih fotoaparatih.
  - Lastnosti slike: Zaostrite ali zameglite robove med predmeti;izberite ustrezen odtenek; bolj ali manj poudarite barve; prilagodite svetlost ali kontrast.
  - Anti-flicker (nastavitev frekvence migetanja): Izberite to možnost, če na slikah ne želite posledic, zaradi migetanja, ki ga povzročajo svetlobni
    - viri.
  - Ponastavi privzeto: Povrnitev na privzete nastavitve.
  - Zaslonka brez čas.zamika: Takojšnji zajem slike.
  - Zaznavanje obraza: Nastavite idealno osvetlitev in jasnost obrazov.
  - Časovni zamik: Izberite trajanje časovnega zamika za slikanje avto-portreta.
  - Neprekinjeno slikanje: Naredite več zaporednih slik z majhnim zamikom.
  - Velikost slike: Izberite eno izmed običajnih velikosti.
  - Velikost za predogled: Predogled slike v celozaslonskem načinu ali v standardnem načinu (4:3).
  - ISO: ISO vrednost nakazuje občutljivost tipala za svetlobo na svetlobo. Visoko nastavljen ISO poveča občutljivost na svetlobo, vendar lahko sliki doda šum. Nižje vrednosti se uporabljajo za mirujoče in dobro osvetljene predmete. Višje vrednosti se uporabljajo za hitro premikajoče predmete ali slabo osvetljene predmete.
  - Lepota obraza: Slikajte obraze z osvetlitvijo za lepše slike.

- EIS: Zmanjšajte zamegljenost slike, ki nastane kot posledica premikanja fotoaparat med slikanjem.

- Mikrofon: Omogočite ali onemogočite mikrofon med snemanjem videoposnetka.
- Zvočni način: izberite način zvoka za vaš video.

- Interval časovnega zamika: Nastavite interval časovnega zamika in tako prilagodite izhod video posnetka.

- Kakovost videa: Nastavite velikost video posnetkov, saj bo ta vplivala na velikost datoteke.
- Za izboljšanje GPS signala, se izogibajte slikanju na lokacijah, kjer bi bil signal moten, kot npr. med stavbami ali na nižjih predelih, ali v slabših vremenskih pogojih.
  - Vaša lokacija se lahko pojavi na slikah, če jih objavite na intranetu. Če se želite temu izogniti, izključite informacijo o GPS lokaciji.

## 8. Večpredstavnost

Vaša tablica vam omogoča različne večpredstavnostne možnosti za zabavo. Ogledate si lahko galerijo slik, uživate v glasbi in predvajate video posnetke.

## Galerija

Uporabite Galerijo za ogled slik in videoposnetkov na vaši tablici.

- Če želite odpreti Galerijo, na domačem zaslonu ali seznamu aplikacij, tapnite Galerija.
  - Nekateri formati slik morda ne bodo podprti. To je odvisno od nameščene programske opreme na vaši napravi.
    - Nekatere datoteke se morda ne bodo pravilno predvajale, odvisno od uporabljenega šifriranja.

## **Ogled** slik

## Ogled slik v albumu

- 1. Na domačem zaslonu ali seznamu aplikacij, tapnite Galerija.
- 2. Tapnite Z , če želite odpreti padajoči seznam in nato tapnite Albumi.
- 3. Preglejte albume ali skupino slik.
- 4. Tapnite na sliko, če si jo želite ogledati na celotnem zaslonu

## Ogled slik po lokaciji

- 1. Na domačem zaslonu ali seznamu aplikacij, tapnite Galerija.
- 2. Tapnite **I**, če želite odpreti padajoči seznam in nato tapnite **Lokacije**.

3. Prste stisnite po zaslonu ali se pomaknite po zemljevidu, da se prikaže indikator lokacije. Indikator lokacije prikazuje koliko slik je bilo posnetih na tem območju. Na zemljevidu se bodo pojavili le slike, ki vsebujejo podatek o lokaciji.

4. Tapnite na indikator lokacije. Prikazale se bodo slike, ki so bile posnete na tem območju.

## Ogled slik po času

Oglejte si slike in videoposnetke po času, ko si bili posneti.

- 1. Na domačem zaslonu ali seznamu aplikacij, tapnite Galerija.
- 2. Tapnite da se odpre padajoči seznam in nato tapnite Čas. Slike in videoposnetki, ki so shranjeni na vaši tablici so prikazani po času, ko so bili posneti.

3. Tapnite na razvrščene slike po času. Prikazane bodo vse slike, ki so bile posnete v tem časovnem obdobju.

## Povečaj in pomanjšaj

Uporabite enega izmed spodnjih načinov za povečanje ali pomanjšanje slike:

• Za povečanje dvakrat tapnite kamorkoli na zaslon.

• Za povečanje razprite oba prsta kjerkoli po zaslonu. Za pomanjšanje stisnite prsta skupaj ali dvakrat tapnite za vrnitev nazaj.

## Zaženite diaprojekcijo slik

- 1. Na domačem zaslonu ali seznamu aplikacij, tapnite Galerija.
- 2. Preglejte albume ali skupino slik.
- 3. Tapnite **Diaprojekcija**.

## Ogled videoposnetka

- 1. Na domačem zaslonu ali seznamu aplikacij, tapnite Galerija.
- 2. V aplikaciji Galerija poiščite album in izberite videoposnetek, ki ga želite predvajati.
- 3. Tapnite na zaslonske kontrolnike za upravljanje videoposnetka.
- 4. Pritisnite na gumb za glasnost in prilagodite glasnost.
- 5. Tapnite 🗖 za več možnosti.

## **Uredite slike**

Med ogledovanjem slik, tapnite 🖬 in uporabite sledeče funkcije:

- Izbriši: Izbrišite sliko.
- Diaprojekcija: Zaženite diaprojekcijo s slikami iz trenutne mape.
- Uredi: Zaženite aplikacijo Paper Artist za urejanje slike.
- Obrni v levo: Obrnite sliko v obratni smeri urinega kazalca.
- Obrni v desno: Obrnite v smeri urinega kazalca.
- Obreži: Spremenite velikost oranžnemu okvirju in obrežite sliko. Nato sliko shranite.
- Nastavi sliko kot: Nastavite sliko kot ozadje ali kot sliko stika.
- Podrobnosti: Preverite podrobnosti slike.

#### Obrezovanje slike

- 1. Na domačem zaslonu ali seznamu aplikacij, tapnite Galerija.
- 2. Poiščite sliko, ki jo želite urediti.
- 3. Tapnite > Uredi in nato tapnite > Obreži. Okoli slike se bo pojavil okvir za obrezovanje.
  - Povlecite okvir čez del slike, ki jo želite obdržati.

- Pritisnite in držite rob okvirja in povlecite prste skupaj ali narazen za spremembo velikosti okvirja slike.

4. Tapnite Shrani.

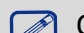

Obrezana slika je shranjena kot kopija. Originalna slika ostane nedotaknjena.

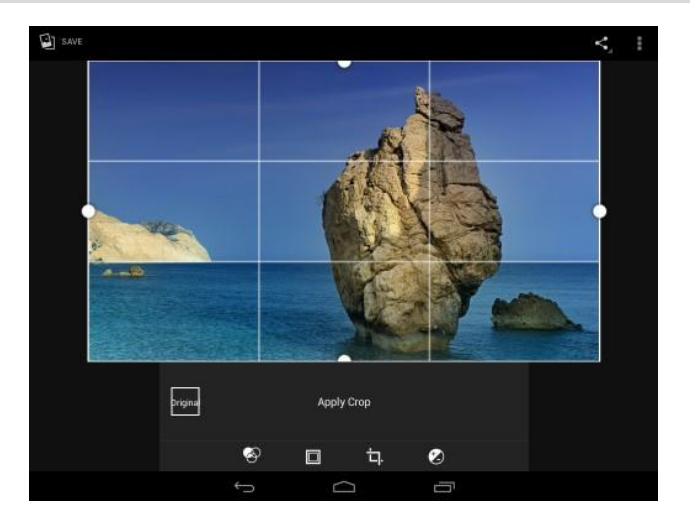

#### Dodajanje učinkov

- 1. Na domačem zaslonu ali seznamu aplikacij, tapnite Galerija.
- 2. Poiščite <u>slik</u>o, ki jo želite urediti.
- 3. Tapnite -> Uredi in nato tapnite .
- 4. Tapnite na učinek, ki ga želite uporabiti na sliki.
- 5. Tapnite Shrani.

Slika z učinki je shranjena kot kopija. Originalna slika ostane nedotaknjena.

## Deljenje slik

Vaše slike lahko delite z drugimi napravami preko e-pošte, MMSa ali Bluetootha.

## Deljenje slik preko E-pošte

- 1. Na domačem zaslonu ali seznamu aplikacij, tapnite Galerija.
- 2. Izberite slike, ki jih želite deliti.
- 3. Tapnite ,da se odpre padajoči seznam in nato tapnite **E-pošta**.
- 4. Izberite E-poštni račun.
- 5. Sestavite sporočilo.
- 6. Tapnite 🎽 za pošiljanje sporočila.

Že imate več elektronskih računov, bo uporabljen privzeti e-račun.

## Deljenje slike preko MMS

- 1. Na domačem zaslonu ali seznamu aplikacij, tapnite Galerija.
- 2. Izberite slike, ki jih želite deliti.
- 3. Tapnite , da se odpre padajoči seznam in nato tapnite **Sporočanje**.
- 4. Vnesite telefonsko številko ali dodajte stik iz vašega imenika.
- 5. Sestavite sporočilo.
- 6. Tapnite 🟲 za pošiljanje sporočila.

## Deljenje slike preko Bluetootha

- 1. Na domačem zaslonu ali seznamu aplikacij, tapnite Galerija.
- 2. Izberite slike, ki jih želite deliti.
- 3. Tapnite , da se odpre padajoči seznam in nato tapnite **Bluetooth**.

Pozvani boste, da vključite Bluetooth povezavo in se povežete z napravo, ki ji želite poslati sliko, da bo lahko ta poslana.

## Brisanje slik

- 1. Na domačem zaslonu ali seznamu aplikacij, tapnite Galerija.
- 2. Izberite slike, ki jih želite izbrisati.
- 3. Tapnite in nato še **Izbriši**.

## Nastavite sliko kot ozadje ali sliko stika

- 1. Na domačem zaslonu ali seznamu aplikacij, tapnite Galerija.
- 2. Izberite sliko, ki jo želite nastaviti kot ozadje.
- 3. Tapnite in nato še Nastavi sliko kot.
- 4. Izberite Ozadje ali Slika stika.
- 5. Okoli slike se bo pojavil okvir za obrezovanje.
  - Povlecite okvir čez del slike, ki jo želite obdržati.
  - Pritisnite in držite rob okvirja in povlecite prste skupaj ali narazen za spremembo velikosti okvirja slike.
- 6. Tapnite **V redu** in nastavite sliko kot ozadje ali sliko stika.

## Video predvajalnik

Video predvajalnik lahko uporabite na vaši tablici za ogled video posnetkov.

## Oglejte si video posnetek preko video predvajalnika

- 1. Na domačem zaslonu ali seznamu aplikacij, tapnite Video Predvajalnik.
- 2. Tapnite na videoposnetek, ki si ga želite ogledati.
- 3. Tapnite na zaslonske kontrolnike za upravljanje videoposnetka.
- 4. Pritisnite na gumb za glasnost in prilagodite glasnost.
- 5. Tapnite 📕 za izbiro dodatnih možnost.

## Deljenje videoposnetkov

Vaše slike lahko delite z drugimi napravami preko e-pošte, MMSa ali Bluetootha.

## Deljenje slik preko E-pošte

- 1. Na domačem zaslonu ali seznamu aplikacij, tapnite Video Predvajalnik.
- 2. Izberite video posnetke, ki jih želite deliti.
- 3. Tapnite **5**, da se odpre padajoči seznam in nato tapnite **E-pošta**.
- 4. Izberite E-poštni račun.
- 5. Sestavite sporočilo.
- 6. Tapnite 🏲 za pošiljanje sporočila.

Če imate več elektronskih računov, bo uporabljen privzeti e-račun.

#### Deljenje videoposnetkov preko MMSa

- 1. Na domačem zaslonu ali seznamu aplikacij, tapnite Video Predvajalnik.
- 2. Izberite video posnetke, ki jih želite deliti.
- 3. Tapnite **1**, da se odpre padajoči seznam in nato tapnite **Sporočanje**.
- 4. Vnesite telefonsko številko ali dodajte stik iz vašega imenika.
- 5. Sestavite sporočilo.
- 6. Tapnite 🚩 za pošiljanje sporočila.

#### Deljenje videoposnetkov preko Bluetootha

- 1. Na domačem zaslonu ali seznamu aplikacij, tapnite Video Predvajalnik.
- 2. Poiščite <u>sliko</u>, ki jo želite deliti.

3. Tapnite **Solution** , da se odpre padajoči seznam in nato tapnite **Bluetooth**.

Pozvani boste, da vključite Bluetooth povezavo in se povežete z napravo, ki ji želite poslati sliko, da bo lahko ta poslana.

## Glasbeni predvajalnik

Z glasbenim predvajalnikom lahko poslušate vašo najljubšo glasbo. Glasbena aplikacija je Glavno za vašo priljubljeno glasbo, tako tisto, ki je shranjena na vaši tablici in tisto, ki jo predvajate preko glasbenih storitev.

Za uporabo glasbenega predvajalnika, na domačem zaslonu ali seznamu aplikacij, tapnite
 Predvajanje glasbe.

Nekateri formati morda ne bodo podprti. To je odvisno od različice programske opreme.
 Nekatere datoteke se morda ne bodo pravilno predvajale, odvisno od uporabljenega šifriranja.

## Poiščite glasbo

- 1. Na domačem zaslonu, tapnite Predvajanje glasbe.
- 2. Tapnite 🛅 in nato:
  - Tapnite Moja knjižnica za iskanje pesmi po žanru, izvajalcu, albumih in celotni zbirki glasbe.
    - Tapnite Seznami predvajanja za iskanje po nedavnem ali vseh seznamih predvajanja.
    - Tapnite Poslušaj zdaj in preverite trenutno in naslednjo predvajano pesem.

## Poslušanje glasbe

- 1. Na domačem zaslonu ali seznamu aplikacij, tapnite Predvajanje glasbe.
- 2. Tapnite na pesem na seznamu.
- 3. Uporabite sledeče gumbe za upravljanje:

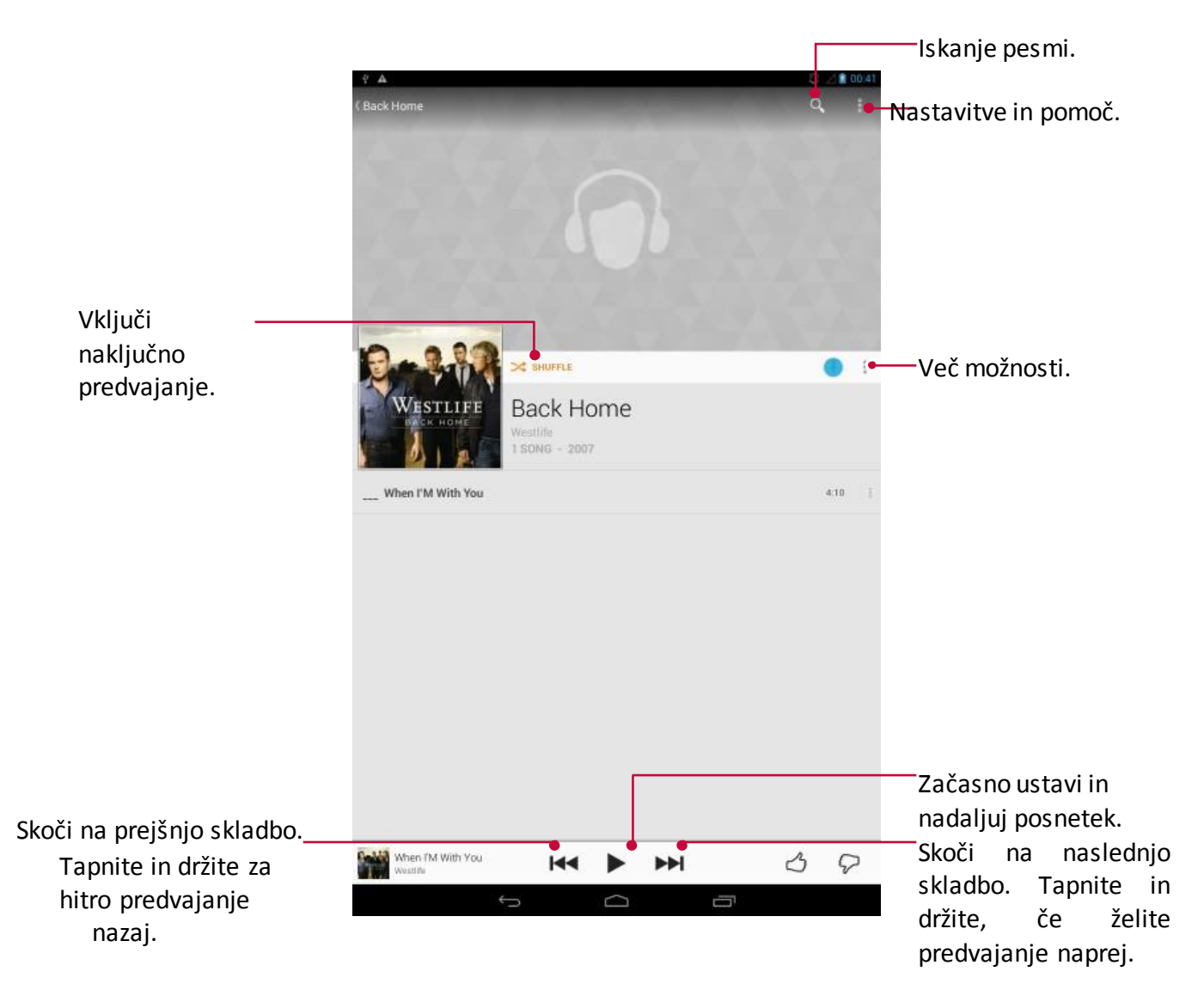

## Vaš seznam predvajanja

### Ustvarite seznam predvajanja

- 1. Na domačem zaslonu ali seznamu aplikacij, tapnite Predvajanje glasbe.
- 2. Tapnite <u>na pesem na seznamu.</u>
- 3. Tapnite **III** in izberite **Dodaj na seznam predvajanja**.
- 4. Na pojavnem oknu, tapnite Nov seznam predvajanja.
- 5. Vnesite naslov in tapnite V redu

#### Brisanje seznama predvajanja

- 1. Na do<u>mačem</u> zaslonu ali seznamu aplikacij, tapnite **Predvajanje glasbe**.
- 2. Tapnitin nato Seznami predvajanja za ogled vseh seznamov predvajanja.
- 3. Tapni 😦 na dnu in izberite Izbriši.

## Brisanje pesmi

- 1. Na domačem zaslonu ali seznamu aplikacij, tapnite Predvajanje glasbe.
- 2. Tapnite na pesem na seznamu.
- 3. Tapnite 💶 in izberite Izbriši.

## FM radio

- Z vašo tablico lahko poslušate radijske programe.
- Za uporabo FM radia, na domačem zaslonu ali seznamu aplikacij, tapnite FM Radio.

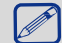

Pred uporabo FM radia, morate priključiti slušalke.

## Poslušanje radijske postaje

- 1. Na domačem zaslonu ali seznamu aplikacij, tapnite FM Radio.
- 2. Tapnite **I** > **Iskanje**. Iskanje in shranjevanje kanalov poteka samodejno.
- 3. Uporabite sledeče gumbe za upravljanje:

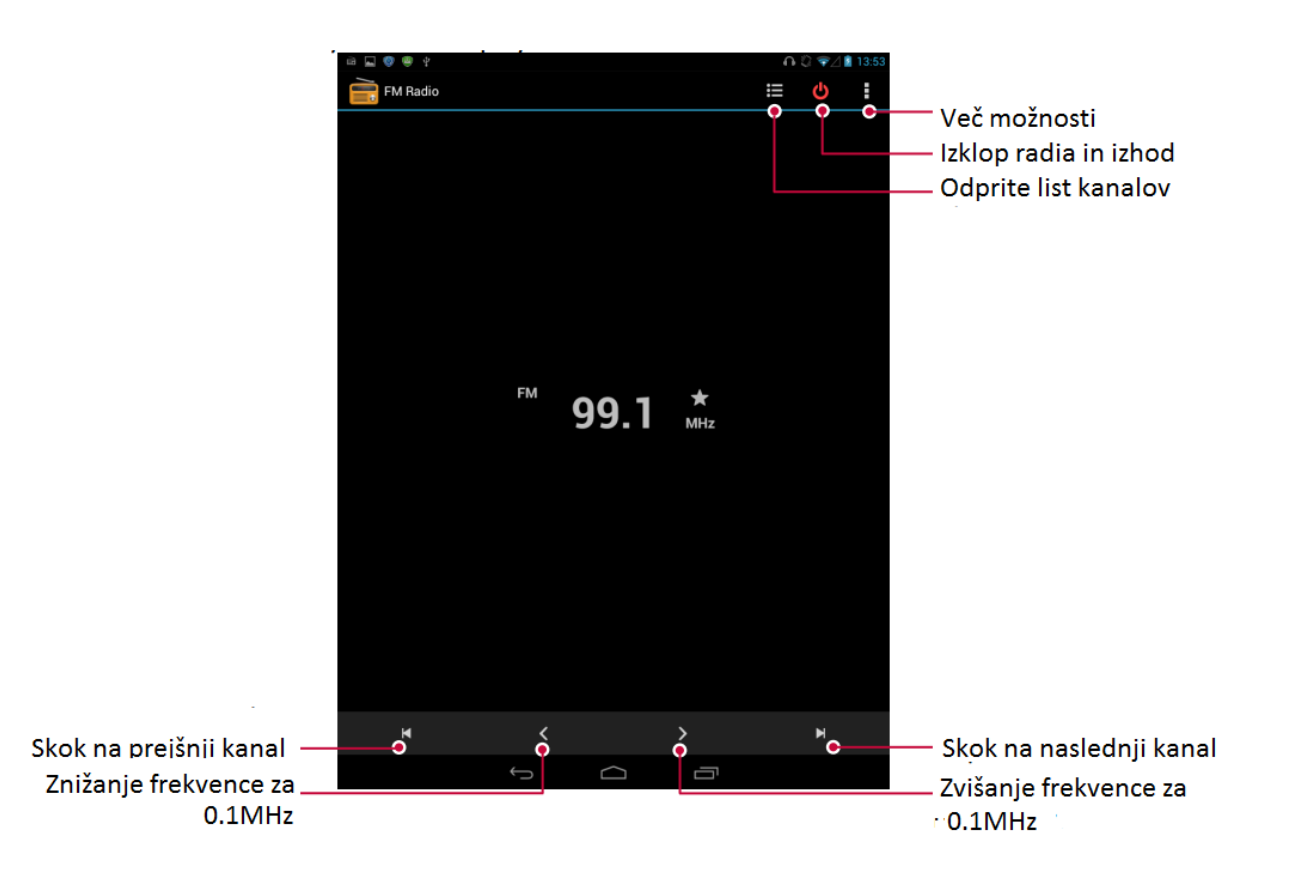

#### Izklop FM radia

- Med poslušanjem radia lahko uporabljate tudi druge aplikacije.
  - Za popoln izklop FM Radia tapnite 😃.

## Snemanje radijskih programov

Med poslušanje programa lahko tega posnamete.

- 1. Na domačem zaslonu ali seznamu aplikacij, tapnite FM Radio.
- 2. Nastavite vašo priljubljeno radijsko postajo.
- 3. Tapnite **Snemanje FM**.
- 4. Tapnite 🔲 če želite snemanje ustaviti.
- 5. Vnesite ime posnetka in tapnite Shrani.

#### -----

## Snemalnik zvoka

Uporabite snemalnik zvoka, če želite posneti predavanja, pogovore ali celo ustaviti vaš osebni zvočni dnevnik.

#### Snemanje posnetka

- 1. Na domačem zaslonu ali seznamu aplikacij, tapnite Snemalnik zvoka.
- 2. Držite mikrofon v bližini vira zvoka.
- 3. Tapnite Za pričetek snemanja.
- 4. Tapnite Za začasno ustavitev snemanja. (Tapnite Za nadaljevanje snemanja.)
- 5. Tapnite 🗖 če želite snemanje ustaviti.
- 6. Tapnite Shrani.

Snemalnik zvoka je lahko zagnan v ozadju, med tem ko opravljate druga dejanja na tablici, I izjemo takrat, ko imate odprte aplikacije, ki tudi uporabljajo zvočne funkcije.

#### Predvajanje posnetka

- 1. Na domačem zaslonu ali seznamu aplikacij, tapnite Snemalnik zvoka.
- 2. Tapnite 🛄 , da se odpre seznam posnetkov.
- 3. Tapnite na zvočni posnetek za predvajanje.

#### Brisanje posnetka.

- 1. Na domačem zaslonu ali seznamu aplikacij, tapnite Snemalnik zvoka.
- 2. Tapnite 💷 , da se odpre seznam posnetkov.
- 3. Tapnite in držite posnetek, ki ga želite izbrisati.
- 4. Tapnite 🗖 za brisanje datoteke.

## 9. Telefon

Naučite se uporabe klicnih funkcij, npr. vzpostavitve novega klica in odgovora a klic, uporabe razpoložljivih možnosti med klicem in prilagoditev po lastni meri ter dodatnih funkcij povezanih s klicem.

## Vzpostavitev klica

- 1. Tapnite **Telefon**, da odprete tipkovnico in neposredno odtipkate številko. Lahko vnesete prvih nekaj številk telefonske številke, nato izberite ustrezen stik.
- 2. Tapnite

Za vzpostavitev klica lahko uporabite nekaj naslednjih načinov:

- Vzpostavite klic z uporabo zgodovine dohodnih in izhodnih klicev ter sporočil.
- Vzpostavite klic z uporabo seznama stikov.
- Vzpostavite klic z uporabo seznama priljubljenih.

Funkcije pametnega izbiranja vam omogočajo hitro in preprosto vzpostavitev klica. Preprosto odtipkajte nekaj prvih številk ali črk imena osebe, ki jo želite poklicati. Pametno izbiranje samodejno preišče in filtrira vaše shranjene stike in telefonske številke v zgodovini klicev.

## Odgovor na klic

Ko prejmete telefonski klic osebe v stikih, se prikaže zaslon dohodnega klica. Da bi odgovorili na klic, storite naslednje:

- Podrsajte 🕑 proti 🔽.

- V kolikor imate na tablico priključene slušalke, lahko odgovorite na klic s pritiskom sredinskega gumba pri slušalkah.
  - Če imate vključeno funkcijo klica na čakanju, lahko vzpostavite še dodaten klic. V primeru odgovora na drug klic, se prvi klic postavi na čakanje.

## Zavrnitev klica

Ob dohodnem klicu, ki ga trenutno ne želite sprejeti, lahko storite naslednje:

- Podrsajte od 💽 proti 🚾, da zavrnete dohodni klic takoj.
- Podrsajte od Eproti 🔛 , da klicatelju pošljete sporočilo ali ustvarite nalogo za povratni klic.
- Pritisnite gumb za Vklop/Izklop ali uravnavanje glasnosti, ko želite utišati zvonjenje, vendar ne želite zavrniti klica.

## Končanje klica

Tapnite **c** za dokončanje klica. Lahko pa pritisnete na sredinski gumb pri slušalkah.

## Stiki

Stiki so shranjeni v enem od dveh telefonskih imenikov na voljo: Na telefonskem imeniku kartice SIM (količina stikov je odvisna od kapacitete SIM) ali v pametnem telefonskem imeniku vaše tablice. Ko dodajate nove stike, bodo ti dodani le v imenik, ki ste ga izbrali.

## Ogled stikov

Za ogled seznama stikov lahko uporabite enega od naslednjih načinov:

- Na domačem zaslonu tapnite Ljudje.
- Ali v na seznamu aplikacij tapnite Ljudje.

#### Iskanje stika

- 1. Izberite Ljudje za ogled seznama stikov.
- 2. Seznam lahko pregledujete s premikanjem navzgor ali navzdol.
- 3. Dotaknite se in vnesite prvih nekaj črk imena v iskalno vrstico.
- 4. Izberite stik v meniju ponujenih možnosti.

## Klicanje stika

- 1. Izberite Ljudje za ogled seznama stikov.
- 2. Premikajte se po seznamu za izbiro želenega stika.
  - Za klicanje stika pritisnite na območje številke.
  - Tapnite 💷 za vzpostavitev video klica z izbranim stikom pritisnite.

## Dodajanje novega stika

#### Prvi način:

- 1. Na domačem zaslonu tapnite na **Telefon** za prikaz izbirne tipkovnice.
- 2. Vnesite številko, nato tapnite **Dodaj med stike**.
- 3. Tapnite Ustvari nov stik in izberite želeno lokacijo shranjevanja.
- 4. Po želji vnesite tudi podrobnosti o stiku.
- 5. Tapnite **Dokončano** za dokončanje in shranite.

#### Drugi način:

- 1. Izberite Ljudje za ogled seznama stikov
- 2. Tapnite 🚉 za dodajanje novega stika .

Stikom shranjenim v pametnem telefonskem imeniku, lahko dodajate podrobne informacije, kot je npr. domača ali službena telefonska številka, slika, ipd.

## Moje priljubljene

#### Dodajanje stika med priljubljene

Stike iz vašega pametnega telefona lahko dodate tudi na seznam priljubljenih. 1. Poiščite želen stik.

2. Tapnite 🔤 in dodajte stik med priljubljene.

#### Ogled priljubljenih

- 1. Izberite Ljudje za ogled seznama stikov
- 2. Tapnite 🖌 za odpiranje seznama v padajočem meniju, nato tapnite **Priljubljene.**

#### Skupine stikov

Vaše stike lahko porazdelite v različne skupine Za vsako skupino lahko uporabite drugačno identifikacijo, pošiljate pa lahko tudi sporočila izbrani skupini.

#### Dodajanje stikov skupini

- 1. Izberite Ljudje za ogled seznama stikov
- 2. Tapnite 🖌 za odpiranje seznama v padajočem meniju, nato tapnite Skupine.
- 3. Tapnite 😤 za dodajanje stikov skupini.
- 4. Vnesite ime vaše skupine in tapnite stikov.

## Uvoz / Izvoz stikov

- 1. Izberite Ljudje za ogled seznama stikov
- 2. Tapnite **I** > **Uvoz/Izvoz**.
- 3. Izberite lokacijo pomnilnika stikov.
- 4. Za dokončanje sledite opozorilom.

#### **Brisanje stikov**

- 1. Izberite Ljudje za ogled seznama stikov
- 2. Tapnite **Izbriši stik**.
- 3. Izberite ciljne stike.
- 4. Tapnite V redu za izbris stikov.

## Uporaba hitrega izbiranja

Uporabite hitro izbiranje za klic izbrane telefonske številke s samo enim dotikom. Primer: Če dodelite telefonsko številko vašega stika tipki številka 2 v številčnici, lahko vzpostavite klic z daljšim pritiskom na tipko 2.

Tipka pod številko 1 je rezervirana za vašo glasovno pošto. Pritisnite in pridržite to tipko za dostop do glasovne pošte in preverjanje novih sporočil.

### Pritisnite in pridržite to tipko za dostop do glasovne pošte in preverjanje novih sporočil.

1. Na domačem zaslonu tapnite na **Telefon** za prikaz izbirne tipkovnice..

- 2. Tapnite **Hitro izbiranje**.
- 3. Izberite številčno tipkovnico.
- 4. Tapnite na želeni stik v vašem telefonskem imeniku.

## Klic telefonske številke v prejetem SMS

- 1. Dotaknite se telefonske številke v prejetem kratkem sporočilu.
- 2. Tapnite 🍾 za klic številke.

Če želite poklicati pošiljatelja kratkega sporočila, tapnite **S** na vrhu vašega zaslona.

## Klic telefonske številke v sporočilu E-pošte

- 1. Tapnite telefonsko številko v vsebini elektronskega sporočila.
- 2. Tapnite 🌭 za klic številke.

## Vzpostavitev konferenčnega klica

če je omrežje na voljo, lahko vzpostavite prvi klic ali sprejmete klic. Naslednjo številko in jo dodate k konferenčnem klicu.

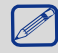

Preverite ali vaša SIM kartica omogoča storitev konferenčnega klica. Za podrobnosti se prosimo obrnite na vašega ponudnika storitev.

- 1. Med klicem tapnite s za vnos telefonske številke ali izbiro stika iz telefonskega imenika.
- 2. Tapnite **S** za vzpostavitev klica.
- 3. Med klicanjem druge telefonske številke je prvi klic začasno postavljen na čakanje.
  - Lahko se dotaknete 💈 za menjavo med 2 klicema.
  - Tapnite 📩 za dodajanje stika konferenčnemu klicu.

\_\_\_\_\_

## Vzpostavitev klica v sili

V nekaterih regijah je vzpostavitev konferenčnega klica mogoča tudi brez vstavljene SIM kartice ali v primeru, da je bila kartica blokirana.

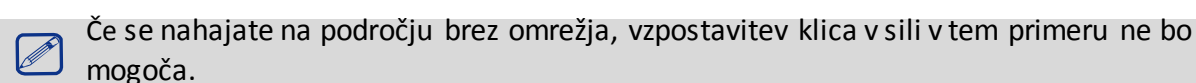

1. Na domačem zaslonu tapnite **Telefon** za prikaz izbirne t<u>ipko</u>vnice.

2. Vnesite vašo lokalno številko za klic v sili in nato tapnite

V Evropi je običajno v uporabi standardna številka za klic v sili 112, v VB je npr. 999.

## 10. Sporočila

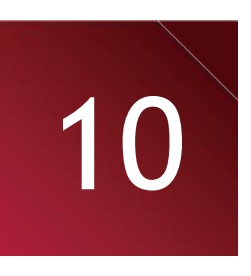

Funkcija sporočil vam preko povezave operaterja mobilne telefonije omogoča izmenjavo kratkih sporočil z drugimi napravami, ki podpirajo sporočila SMS in MMS. Vaša poslana in prejeta sporočila so lično razvrščena v pogovore, po imenu stika ali telefonski številki.

Pošiljanje sporočila

- 1. Na domačem zaslonu ali seznamu aplikacij, tapnite **Sporočanje**.
- 2. Tapnite 🧮 za pisanja novega sporočila.
- 3. Prejemnike lahko dodajate na naslednji način:
  - Vnesite telefonsko številko.
  - Tapnite, izberite stike in nato tapnite V redu.
- 4. V polje besedila vtipkajte sporočilo.
- 5. Tapnite 🚭 za dodajanje slike/videa/zvoka/diaprojekcije, če želite poslati MMS sporočilo.
- 6. Tapnite 🕨 za pošiljanje sporočila.

) Ko ste končali z vnosom besedila, lahko z dotikom 🔄 shranite sporočilo kot osnutek.

- Pri kratkem sporočilu obstaja omejitev količine vnosa znakov (število preostalih znakov je razvidno nad gumbom za pošiljanje). Če prekoračite omejitev vnosa, bo sporočilo še vedno poslano kot celota, vendar vam bo ponudnik storitev obračunal pošiljanje več sporočil.
  - Vaše kratko sporočilo se samodejno spremeni v MMS sporočilo, če vnesete e-poštni naslov prejemnika, dodate zadevo sporočila, pripnete priponko ali napišete izredno dolgo sporočilo.

## Preverjanje sporočil

Tablica vas bo na prejem novega sporočila obvestila z zvočnim signalom, vibriranjem ali s kratkim prikazom ikone v statusni vrstici. V statusni vrstici se prav tako prikaže ikona novega sporočila. Dohodna sporočila so razvrščena v nize po posameznem stiku.

## Preverjanje prejetega SMS sporočila

- Odprite obvestilno tablo, nato se dotaknite obvestila o novem prejetem sporočilu.
- Pojdite na aplikacijo Sporočila in odprite sporočilo.

## Poslušajte glasovno pošto

Po prejemu nove glasovne pošte, preverite sporočilo in tapnite 💟 za predvajanje sporočila.

## Odgovor na sporočilo

- 1. Na zaslonu sporočil se za prikaz pogovora s stikom, dotaknite izbranega stika (ali telefonske številke).
- 2. Vnesite sporočilo v polje besedila.
- 3. Tapnite 🟲 za pošiljanje sporočila.

## Posredovanje sporočila

- 1. Na zaslonu sporočil se dotaknite stika (ali telefonske številke) za ogled pogovora s tem stikom.
- 2. Tapnite in pridržite želeno sporočilo.
- 3. V pojavnem oknu (Možnosti sporočil), izberite Posreduj.
- 4. Prejemnike lahko dodajate na naslednji način:
  - Vnesite telefonsko številko.
  - Tapnite 2, izberite stike in nato tapnite V redu.
- 5. Po želji vnesite še dodatno besedilo.
- 6. Tapnite 🟲 za pošiljanje sporočila.

\_\_\_\_\_

## Brisanje sporočil

## Brisanje sporočila

- 1. Na domačem zaslonu ali seznamu aplikacij, tapnite **Sporočanje**.
- 2. Prikazal se zaslon sporočil.
- 3. Tapnite stik (ali telefonsko številko) za ogled pogovora s tem stikom.
- 4. Tapnite in pridržite želeno sporočilo.
- 5. V prikazanem pojavnem oknu (Možnosti sporočil), izberite Izbriši.

## Brisanje celotnega pogovora

- 1. Na domačem zaslonu ali seznamu aplikacij, tapnite **Sporočanje**.
- 2. Prikaže se zaslon sporočil.
- 3. Tapnite <u>in pridržite</u> izbran stik ali telefonsko številko.
- 4. Tapnite 🛄.

## Ustvarjanje bližnjice pogovora

Za izbran pogovor lahko ustvarite tudi bližnjico, storite lahko naslednje:

- 1. Na domačem zaslonu ali seznamu aplikacij, tapnite **Sporočanje**.
- 2. Prikaže se zaslon sporočil.
- 3. Tapnite in pridržite izbran stik ali telefonsko številko.
- 4. Tapnite 🚨
- 5. Novo ustvarjeno bližnjico boste lahko našli na vašem domačem zaslonu.

\_\_\_\_\_

## Potisna sporočila WAP

Potisna sporočila WAP vsebujejo spletno povezavo. Preko omenjene povezave se pogosto na vašo napravo prenese datoteka, ki ste jo zahtevali od ponudnika storitev. Ko prejmete potisno sporočilo WAP, se prikaže obvestilna ikona v statusni vrstici.

## Preberite novo potisno sporočilo

- 1. Odprite obvestilno tablo, nato se dotaknite obvestilne ikone potisnega sporočila.
- 2. Tapnite za obisk spletne strani.

#### Ogled vseh vaših potisnih sporočil WAP

- 1. Na doma<u>čem</u> zaslonu ali seznamu aplikacij, tapnite **Sporočanje**.
- 2. Tapnite > Sporočila Wappush.

## **11. Bluetooth**

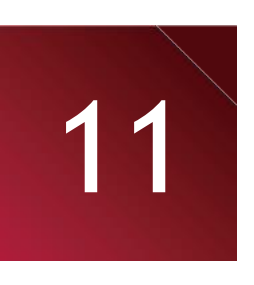

Vaša tablica se za izmenjavo podatkov lahko poveže z združljivo napravo Bluetooth. Tehnologija Bluetooth ustvari neposredno brezžično povezavo med dvema napravama v bližini.

Ne uporabljajte funkcije Bluetooth v nezakonite namene (Npr.: Razpečevanje piratskih kopij ali nezakonito prisluškovanje komunikacijam v komercialne namene).

#### -----

## Vklop ali izklop funkcije Bluetooth

- 1. Na domačem zaslonu ali seznamu aplikacij tapnite Nastavitve.
- 2. Tapnite za vklop ali izklop funkcije Bluetooth.
  - Bluetooth lahko tudi vključite ali izključite z dotikom v seznamu hitrih nastavitev. Na domačem zaslonu se dotaknite zgornjega desnega kota za preklop na seznam hitrih nastavitev, nato se dotaknite možnosti **Bluetooth**.

## Povežite se z drugo napravo Bluetooth

- 1. Na domačem zaslonu ali seznamu aplikacij tapnite Nastavitve.
- 2. Tapnite za vklop ali izklop funkcije Bluetooth.
- 3. Prikaže se seznam razpoložljivih naprav Bluetooth.
- 4. Izberite napravo s katero se želite povezati.
- 5. Tapnite **Poveži**. Povezava je mogoča le, če druga stran sprejme in potrdi zahtevo za povezavo.

## Prekinjanje povezave z napravo Bluetooth

- 1. Na domačem zaslonu ali seznamu aplikacij tapnite Nastavitve.
- 2. Tapnite Bluetooth.
- 3. Izberite napravo s katero želite prekiniti povezavo, nato pritisnite 3.
- 4. Tapnite Prekini povezavo.

## Prejem podatkov preko Bluetooth

- 1. Na domačem zaslonu ali seznamu aplikacij tapnite **Nastavitve**.
- 2. Tapnite za vklop ali izklop funkcije **Bluetooth**.
- 3. Dotaknite se vašega modela tablice, da bo viden vsem bližnjim napravam Bluetooth.
- 4. Sprejmite zahtevo za povezavo z drugo napravo Bluetooth.
- 5. Podrsajte za odpiranje obvestilne table in tapnite Sprejmi.
  - Če funkcije Bluetooh ne boste uporabljali dalj časa, jo zaradi varčevanja z energijo baterije izključite.
    - Datoteke prejete preko Bluetooth so shranjene v mapi Bluetooth.

\_\_\_\_\_

## Pošiljanje podatkov preko Bluetooth

- 1. Na domačem zaslonu ali seznamu aplikacij tapnite Nastavitve.
- 2. Tapnite za vklop ali izklop funkcije **Bluetooth**.
- 3. Povežite se z drugo napravo Bluetooth.
- 4. Dotaknite se datoteke, ki jo želite deliti.
- 5. Tapnite <sup><</sup> in izberite Bluetooth.
- 6. Izberite napravo za začetek pošiljanja datoteke.

## **12. eReader Prestigio** Z bralnikom eReader Prestigio, lahko enostavno in hitro prenesete eknjige na vašo tablico in pričnete z branjem. - Na domačem zaslonu ali seznamu aplikacij, tapnite eReader Prestigio. Iskanje e-knjig v Pregled vaše aplikacije eReader vaši knjižnici. # My Shelf Pojdite v knjigarno Oglejte si cent reads vašo knjižno polico. Spremenite Poiščite eiskani knjigo po predmet. ključni besedi e-knjige. Uredite Uredite vašo knjižno vaše zbirke polico. Ū $\cap$ 06:02 🐨 🛛 🕯

## Prenos e-knjige na napravo

Z uporabo bralnika eReader Prestigio lahko prenašate e-knjige. Nekatere so na voljo brezplačno, za nekatere pa je potrebno plačilo.

Sistem vas bo ob nakupu e-knjige vprašal po potrditvi načina plačila.

- 1. Na domačem zaslonu ali seznamu aplikacij tapnite eReader Prestigio.
- 2. Tapnite Knjigarna.
- 3. Izberite vaš jezik, nato poiščite želeno e-knjigo.
- 4. Tapnite 🛂 za prenos e-knjige.

## Branje e-knjige

- 1. Na domačem zaslonu ali seznamu aplikacij tapnite eReader Prestigio.
- 2. Tapnite Moja polica ali Moja knjižnica.
- 3. Poiščite želeno knjigo.
- 4. Tapnite na e-knjigo za branje.

## Dodajanje zaznamka

- 1. Med branjem e-knjige, tapnite na 🛄
- 2. Tapnite 📕 in nato še Nov zaznamek.
- 3. Stran bo dodana k zaznamkom.

## Odpiranje zaznamka

Branje knjige lahko nadaljujete s stra<u>ni</u>, ki ste jo označili kot zaznamek.

- 1. Med branjem e-knjige, tapnite na 🖽.
- 2. Tapnite 💾.
- 3. V zavihku Ta knjiga ali Vse knjige, tapnite na želeni zaznamek.

## Iskanje vsebine

Vsebino v knjigi lahko iščete po bese<u>di,</u> stavku ali odstavku, itd.

- 1. Med branjem e-knjige, tapnite na 🖽.
- 2. Tapnite 🔍.
- 3. Vnesite besedo, stavek ali odlomek, itd.
- 4. Na virtualni tipkovnici tapnite **Pojdi** in poiščite vsebino stran za stranjo.

## Povečaj in pomanjšaj

Med branjem knjige lahko povečate <u>ali</u> zmanjšate velikost črk na zaslonu in si tako olajšate branje.

- 1. Med branjem e-knjige, tapnite na 🖽.
- 2. Tapnite 🖸.
- 3. Tapnite Povečaj ali Pomanjšaj.

-----

## Nastavitve bralnika eReader

Vaš bralnik eReader lahko nastavite kar med branjem e-knjige.

- 1. Na domačem zaslonu ali seznamu aplikacij tapnite eReader Prestigio.
- 2. Tapnite Moja polica ali Moja knjižnica.
- 3. Poiščite želeno knjigo.
- 4. Tapnite na e-knjigo za branje.
- 5. Med branjem e-knjige, tapnite na 🖪.
- 6. Tapnite Nastavitve.
- 7. Izberite želene možnosti.

## 13. Potovanje & zemljevidi

Uporabite to aplikacijo za določanje lokacije vašega tabličnega računalnika, iskanje krajev ali navigacijo.

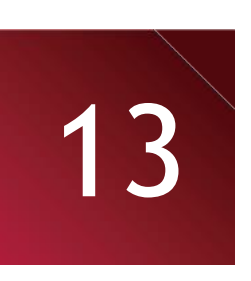

## Google Zemljevidi

## O aplikaciji Google Zemljevidi

Aplikacija Google Zemljevidi vam omogoča sledenje vaši trenutni lokaciji, hkrati pa vas podrobno usmerja proti vašemu želenemu cilju. Prav tako zagotavlja praktičen iskalnik interesnih točk v bližini, naslove ali ogled lokacij na nivoju ulice.

- Na domačem zaslonu ali seznamu aplikacij tapnite Zemljevidi.

Za iskanje lokacije z aplikacijo Google Zemljevidi morate najprej omogočiti lokacijske vire.
Aplikacija Google zemljevidi ne pokriva vseh držav ali mest.

## Vklop ali izklop lokacijskih storitev

Da bi lahko želeno lokacijo našli na vaši tablici, je naprej potrebno omogočiti lokacijske vire.

1. Na domačem zaslonu ali seznamu aplikacij tapnite Nastavitve.

- 2. Tapnite **Dostop do lokacije**.
- 3. Vključite Dostop do moje lokacije:

## Uporaba Google Zemljevidov

Lahko storite naslednje:

- Tapnite 🔍 za iskanje kraja.
- Tapnite 🍸 za usmerjanje do iskanega kraja.
- Tapnite 🔹 , da poiščete vašo lokacijo na zemljevidu.

#### Pomoč

Če bi potrebovali pomoč ali bi imeli vprašanja o Zemljevidih ali aplikaciji Latitude, tapnite <sup>=</sup> 🕺 >

## lskanje kraja

Iščete lahko po imenu ustanove, ulice ali mesta. Predlogi se bodo prikazali že med tipkanjem.

- 1. Na domačem zaslonu ali seznamu aplikacij tapnite **Zemljevidi**.
- 2. Tapnite  $\$ .
- 3. Vnesite ime iskanega kraja.
- 4. Izberite željen kraj v seznamu rezultatov.

## Pridobite navodila z nastavitvijo začetnega in končnega kraja.

Pridobite podrobne napotke za usmerjanje do želenega cilja.

- 1. Na domačem zaslonu ali seznamu aplikacij tapnite Zemljevidi.
- 2. Tapnite 🍸 .
- 3. Izberite način, kako želite priti do vašega cilja.
- 4. Izberite vašo začetno in končno točko.
- 5. Prikazal se bo zemljevid, ki bo prikazoval pot do vašega cilja.

## Nastavitve zemljevidov

Če želite nastaviti Google zemljevide tapnite ≡ 💥 > Nastavitve medtem ko si ogledujete zemljevide.

## 14. Datoteke in pomnilnik

## Vaše datoteke

Z uporabo te aplikacije lahko dostopate do vseh vrst datotek, ki so shranjene na vašem tabličnem računalniku, vključno s slikami, videi, pesmimi in zvočnimi posnetki.

- Na domačem zaslonu ali seznamu aplikacij tapnite Upravitelj datotek.

## Pregledovanje vaših datotek

- 1. Na domačem zaslonu ali seznamu aplikacij tapnite **Upravitelj datotek**.
- 2. Tapnite za izbiro vira pomnilnika.
- 3. Izberite mapo in jo odprite.

## lskanje datoteke

- 1. Na domačem zaslonu ali seznamu aplikacij tapnite Upravitelj datotek.
- 2. Tapnite <u>za iz</u>biro vira pomnilnika.
- 3. Tapnite in vnesite ključno besedo.
- 4. Izberite želeno datoteko ali mapo v padajočem seznamu.

## Dodajanje nove mape

- 1. Med ogledovanjem mape ali datoteke tapnite 🎞.
- 2. Vnesite ime nove mape.
- 3. Tapnite V redu za dodajanje mape na seznam datotek.

## Upravljajte vaše datoteke

Datoteko v mapi lahko delite z drugimi, jo kopirate, premikate ali izbrišete.

Med ogledovanjem mape, tapnite in držite datoteko. Na voljo imate naslednje možnosti:

- Tapnite 🛅 za kopiranje datoteke.
- Tapnite 🐹 , če želite datoteko izrezati v odložišče.
- Tapnite 🛗 za brisanje datoteke.
- Tapnite 🔟 za preimenovanje datoteke.
- Tapnite 🚺 za več možnosti.

## Pomnilnik

Če v tablico vstavite micro SD kartico, sta na voljo dva pomnilniška vira: vaša tablica in micro kartica.

#### Preverite porabo pomnilnika

- 1. Na domačem zaslonu ali seznamu aplikacij tapnite Nastavitve.
- 2. Tapnite Pomnilnik.
- 3. Preverite lahko skupno količino pomnilnika vaše tablice in pomnilniške kartice SD.

#### Nastavite prednostno namestitveno mesto

- 1. Na domačem zaslonu ali seznamu aplikacij tapnite Nastavitve.
- 2. Tapnite Pomnilnik.
- 3. V zavihku Privzeti zapisljivi disk tapnite na izbrano prednostno namestitveno mesto.

## Brisanje kartice SD

- 1. Na domačem zaslonu ali seznamu aplikacij tapnite Nastavitve.
- 2. Tapnite **Pomnilnik**.
- 3. Izberite Izbriši kartico SD.

Formatiranje pomnilniške kartice trajno izbriše vse podatke na njej.

Dejanska razpoložljiva kapaciteta notranjega pomnilnika je vedno manjša od opisa v specifikaciji, saj del prostora zasedajo operacijski sistem in prednastavljene privzete aplikacije.

## 15. Pripomočki

## Ura

Uporabite aplikacijo Ura za nastavitev budilke in preverjanje vremena na vaši lokaciji.

- Na domačem zaslonu ali seznamu aplikacij tapnite Prestigio Ura.

## Alarm

Nastavite lahko enega ali več alarmov.

## Nastavitev alarma

- 1. Na zaslonu ure tapnite 🔊.
- 2. Tapnite Dodaj alarm.
- 3. Nastavite uro alarma.
- 4. Tapnite Shrani.
- 5. Če želite, da se alarm vključi ob isti uri več dni zapored, tapnite **Ponovi**.

#### Izklop alarma

- 1. Na zaslonu ure tapnite 🔊.
- 2. Tapnite in držite alarm, ki ga želite izbrisati.
- 3. Tapnite Izključi alarm v pojavnem oknu.

#### Zaustavitev alarma

Med zvonjenjem alarma,

- Tapnite Ustavi: Alarm se bo zaustavil.
- Tapnite Dremež: Alarm bo ponovno zvonil čez določen čas.

#### Brisanje alarma

- 1. Na zaslonu ure tapnite 🔊.
- 2. Tapnite in držite alarm, ki ga želite izbrisati.
- 3. Tapnite Izbriši alarm iv pojavnem oknu.

## Koledar

V koledarju lahko kreirate dogodke in naredite načrt.

• Na domačem zaslonu ali seznamu aplikacij tapnite Koledar.

## Ogled vašega koledarja

Za ogled koledarja, na domačem zaslonu ali seznamu aplikacij tapnite **Koledar**. Tapnite **Za** spremembo pogleda v dnevni, tedenski, mesečni ali planski način.

## Ustvarjanje dogodka

- 1. Pojdite v Koledar in izberite datum.
- 2. Tapnite 📥 , če želite ustvariti nov dogodek.
- 3. Uredite nastavitve opomnika.
- 4. Tapnite Dokončano, da shranite dogodek.

## Upravljajte vaše dogodke

## Uredi dogodek

Urejate lahko le dogodke, ki ste jih ustvarili sami.

- 1. Med ogledom koledarja, tapnite Za spremembo pogleda vašega koledarja v planski način.
- 2. Tapnite na dogodek, ki ga želite urediti in nato tapnite na 💉 🛛 .
- 3. Spremenite dogodek.
- 4. Tapnite **Dokončano**.

Če ste v koledarju opravili spremembe dogodka, ki se ponavlja, vas bo sistem povprašal ali naj sprememba velja samo za ta dogodek ali tudi za vse sledeče ponovitve.

## Brisanje dogodka

1. Med ogledom koledarja, tapnite Z za spremembo pogleda vašega koledarja v planski način.

2. Tapnite na dogodek ki ga želite izbrisati in nato tapnite 📕

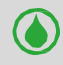

Če se dogodek ponavlja, vas bo sistem vprašal ali naj izbriše samo ta dogodek ali tudi za vse sledeče ponovitve.

## Brisanje vseh dogodkov

•Pojdite v Koledar in nato tapnite > Izbriši dogodke.

## Delite dogodek

Dogodek v koledarju lahko preko Bluetooth povezave delite z drugimi, z uporabo formata vCalendar ali ga pošljete kot priponko

v elektronskem ali besedilnem sporočilu.

- 1. Med ogledom koledarja, tapnite Za spremembo pogleda vašega koledarja v planski način.
- 2. Tapnite na dogodek ki ga želite deliti in nato tapnite  $\leq$  .
- 3. Izberite način pošiljanja dogodka.

## Računalo

Ta aplikacijo lahko izvaja preproste ali zahtevnejše izračune.

Na domačem zaslonu ali seznamu aplikacij tapnite

Računalo.

- Za izbris zgodovine, tapnite 📕 > Počisti zgodovino.

## Google iskanje

\_\_\_\_\_

Uporabite to aplikacijo za iskanje informacij na spletu, lahko pa z njo iščete tudi po vsebinah in aplikacijah na vaši tablici.

- Na domačem zaslonu ali seznamu aplikacij tapnite Google.

Nekatere aplikacije, kot sta npr. Stiki ali E-pošta, imata lastno iskalno funkcijo, ki služi iskanju vsebin znotraj obeh aplikacij.

## Iskanje po spletu ali vaši tablici

1. Tapnite na iskalno polje in nato vnesite ključno besedo.

2. Izberite eno od predlaganih ključnih besed v rezultatih iskanja.

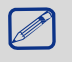

Če v aplikacijah ni najdenih rezultatov, se bo pojavil spletni brskalnik, ki bo prikazoval različne rezultate.

## Glasovno iskanje

Za iskanje informacij na spletu lahko uporabite aplikacijo Google Glasovno iskanje, ki ga upravljate s svojim glasom.

1. Na domačem zaslonu ali seznamu aplikacij tapnite Glasovno iskanje.

- Če je na vašem domačem zaslonu na voljo Googlovo iskalno polje, lahko tapnete 🌷

2. Ko se na zaslonu prikaže **Govori zdaj** izgovorite iskano ključno besedo ali frazo.

3. Izberite eno od predlaganih ključnih besed v rezultatih iskanja.

4. Če ste v seznamu rezultatov našli ustrezen predlog, se ga dotaknite in ga odprite z ustrezno aplikacijo.

V nasprotnem primeru tapnite **Poskusi ponovno** za ponovno iskanje.

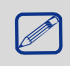

Ta aplikacija morda ni na voljo v vseh regijah ali morda ni vedno podprta s strani ponudnika storitev.

## Nastavite možnosti iskanja

- 1. Na domačem zaslonu ali seznamu aplikacij tapnite **Google**.
- 2. Tapnite > Nastavitve za nastavitev sledečih možnosti::
  - Glas: Nastavite jezik Google glasovnega iskanja, način izgovarjave in jezik, itd.

- Iskanje po tablici: Izberite aplikacije na vaši tablici, ki jih želite vključiti v iskanje, ko zaženete iskalnik.

- Zasebnost & računi: Upravljajte z zgodovino lokacij, omogočite prikaz rezultatov nedavnega spletnega iskanja ali počistite zgodovino iskanja.

## 16. Nastavite vašo tablico

S to aplikacijo nadzorujete in prilagajate nastavitve tablice.

- Na domačem zaslonu ali seznamu aplikacij tapnite Nastavitve.

## Brezžično & Omrežja

#### Upravljanje kartice SIM

- Preverite informacije o vaši kartici SIM.
- Nastavite kartico SIM za vzpostavitev podatkovne povezave.

#### Brezžična povezava Wi-Fi

Vključite funkcijo brezžične povezave Wi-Fi in se povežite z Wi-Fi omrežjem za dostop do spleta ali drugih omrežnih naprav.

#### **Bluetooth povezave**

Vključite funkcijo Bluetooth za izmenjavo informacij na kratke razdalje.

#### Poraba podatkov

Spremljajte količino porabe podatkov in prilagodite nastavitev omejitve.

#### Več...

Nastavite naslednje funkcije:

Letalski način

Vključite način za letalo za izklop vseh brezžičnih funkcij pri napravi. Uporabite lahko le funkcije, ki ne potrebujejo povezave z omrežjem.

Način za letalo onemogoči vse brezžične funkcije in tako zmanjša možnost motenj delovanja naprav na letalu in druge elektronske opreme.

#### • VPN

Nastavite in upravljajte navidezna zasebna omrežja (VPNs).

#### • Tethering & prenosna dostopna točka

- Vašo napravo lahko nastavite tako, da deluje kot brezžični modem preko povezave USB z vašim osebnim računalnikom.
- Vašo napravo lahko nastavite tako, da deluje kot brezžična dostopna točka za druge naprave.
- Vključite funkcijo brezžičnega modema z uporabo Bluetooth (tethering) in delite vaše mobilno omrežje z drugimi računalniki preko Bluetooth povezave.

#### Mobilna omrežja

- Podatkovna povezava: Vključite podatkovno povezavo preko omrežja vašega ponudnika storitev.
- Podatkovno gostovanje: Uporabite napravo za dostopanje do podatkovnih storitev tudi v omrežju tujih operaterjev ali kadar vaše domače omrežje ni na voljo.
- Prednostna omrežja: Izberite prednostno omrežje.
- Način omrežja: Izberite vrsto omrežja.
- Imena dostopnih točk: Nastavite imena dostopnih točk (APNjev)
- Omrežni operaterji: Poiščite razpoložljiva omrežja in izberite omrežje, ko ste v gostovanju.

#### • USB Internet

Delite Windows PC internet preko kabla USB.

## Naprava

## Zvočni pr<u>ofil</u>i

- Tapnite 茸 za urejanje profilov. Ali tapnite 🛨 , če želite dodati profil po meri.
  - Izberite profile za vašo tablico.
  - Nastavite glasnost, tip zvonjenja in opozorila.

## Zaslon

Spremenite nastavitve nadzora nad zaslonom in njegove osvetlitve.

## Pomnilnik

Oglejte si informacije o pomnilniku vaše naprave in pomnilniške kartice. Pomnilniško kartico lahko tudi formatirate.

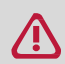

Formatiranje pomnilniške kartice trajno izbriše vse podatke na njej.

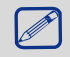

Dejanska razpoložljiva kapaciteta notranjega pomnilnika je manjša od navedb v specifikaciji, saj nekaj pomnilnika porabi operacijski sistem in privzete aplikacije.

## Baterija

Oglejte si porabo energije pri bateriji vaše naprave.

## Aplikacije

Upravljajte z delujočimi aplikacijami, jih premikajte na ali jih odstranite s kartice SD in jih namestite ali odstranite.

## Osebno

## Dostop do lokacije

Določite vire za določanja vaše lokacije.

- Dostop do moje lokacije: Za določanje vaše trenutne lokacije uporabite Wi-Fi in/ali mobilna omrežja.
- Sateliti GPS: Za določanje lokacije uporabite satelite GPS.
- Lokacija Wi-Fi & mobilnega omrežja: Aplikacije naj za hitrejše določanje vaše lokacije uporabljajo Googlovo lokacijsko storitev.

## Varnost

Nastavite zaklepanje zaslona ali zaščiteno shranjevanje s poverilnico.

## Jezik & vnos

Nastavite jezik in regijo operacijskega sistema. Določite lahko tudi jezik zaslonske tipkovnice.

## Varnostno kopiranje podatkov & ponastavitev

Spremenite nastavitve za upravljanje z napravo in podatki.

- Varnostno kopiranje mojih podatkov: Ta nastavitev vam omogoča varnostno kopiranje podatkov o aplikacijah na strežnik Google.
- Račun za varnostno kopiranje: Nastavite ali uredite vaš račun za varnostno kopiranje Google.
- Samodejna obnovitev: Nastavite obnovo nastavitev in podatkov o aplikacijah, kadar so te ponovno naložene na napravo.
- Ponastavitev tovarniških nastavitev: Ponastavite nastavitve na tovarniške vrednosti in izbrišite vse podatke.

## Računi

Dodajajte in upravljajte z računi E-pošte, Googla, Facebooka in Twitterja.

## Sistem

### Datum & čas

Dostop imate do naslednjih nastavitev prikaza datuma in časa na vaši napravi.

- Samodejni datum & čas: Samodejno posodabljanje datuma in časa ob prestopu časovnih pasov.
- Samodejni časovni pas: Nastavite prejem omrežnih informacij o časovnem pasu,če se premikate skozi različne časovne pasove.
- Nastavite datum: Nastavite vaš lokalni datum ročno.
- Nastavite čas: Nastavite vaš lokalni čas ročno.
- Izberite časovni pas: Nastavite vaš časovni pas ročno.
- Uporabite 24-urni format: Prikaz časa v 24-urnem formatu.
- Izberite format datuma: Izbira formata za datum.

## Načrtovan vklop & izklop

Nastavite čas samodejnega vklopa ali izklopa naprave.

## Pripomočki za ljudi s posebnimi potrebami

Uporabite te nastavitve, ko ste prenesli in namestili orodje za pomoč ljudem s posebnimi potrebami, kot je npr.

bralnik zaslona z glasovnim odzivom. Funkcije storitev za lažjo dostopnost lahko po potrebi vključite ali izključite.

## O tablici

Dostopajte do informacij o napravi in posodobite njeno programsko opremo. Oglejte si različne informacije o tablici kot so npr. baterija, pravne informacije, številka modela, različica programske opreme, različica osnovnopasovne opreme in številka izgradnje.

# 17. Specifikacije

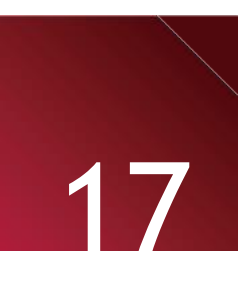

| Element             | Specifikacija                                                                 |
|---------------------|-------------------------------------------------------------------------------|
| Procesor            | Quad Core ARM Cortex A7                                                       |
| Pomnilnik           | 8GB eMMC+1GB DDR3, reža za Micro SD kartico podpira kartice                   |
| Frekvenca delovanja | 1.2GHz                                                                        |
| GPE                 | SGX544, 286Mhz                                                                |
| Zaslon              | 10.1" razmerje 16:10 IPS, kapacitivni večtočkovni zaslon (podpira do 10 točk) |
| Ločljivost          | 1280*800 sl. pik                                                              |
| Frekvenčno območje  | WCDMA + GSM (WCDMA): 900/2100; GSM: 850/900/1800/1900)                        |
| Vmesniki            | Micro USB 2.0, Micro SD (združljiv z micro SDHC)                              |
| Komunikacija        | WiFi (802.11 b/g/n)                                                           |
| Bluetooth povezave  | Podpira Bluetooth 4.0                                                         |
| Fotoaparat          | Spredaj 0.3MP, Zadaj 2MP                                                      |
| G-tipalo            | Podprto                                                                       |
| GPS                 | Podprto                                                                       |
| Baterija            | 6400mAh Litij-polimerna baterija                                              |
| Dimenzije           | 256*174.7*9.7mm                                                               |
| Teža                | 640g (z baterijo)                                                             |

## 18. Odpravljanje težav

### Zaslon prikazuje besedilo (BLOKIRANO/BLOCKED), ko vključite tablico.

Nekdo je želel uporabiti vašo tablici, vendar ni poznal vaše kode PIN ali kode za odblokiranje (PUK). Prosimo, da se za pomoč obrnete na vašega ponudnika storitev.

### Zaslon prikazuje napako IMSI

Ta težava je povezana z vašim naročniškim razmerjem. Obrnite se na vašega ponudnika storitev.

## Simbol za omrežje ni prikazan na zaslonu

Omrežna povezava se je izgubila. Lahko, da se nahajate v radijski senci (v tuneli ali med visokimi zgradbami) ali se nahajate izven področja s signalom. Poskusite zamenjati lokacijo in se poskusite ponovno povezati z omrežjem (še posebej če se nahajate v gostovanju). Lahko pa se za pomoč obrnete na vašega ponudnika storitev.

## Zaslon na dotik se odziva zelo počasi ali nepravilno

Če se zaslon na vaši napravi ne odziva pravilno, lahko poskusite naslednje:

- Odstranite zaščitno folijo z zaslona na dotik. Zaščitni pokrovčki lahko preprečijo napravi prepoznavanje vaših vnosov in jih ne priporočamo.
- Zaslona na dotik se vedno dotikajte s čistimi in suhimi rokami.
- Ponovno zaženite vašo napravo, da odpravite vse začasne programske napake.
- Zagotovite, da je vaša programska oprema posodobljena na najnovejšo različico.
- V primeru poškodb ali prask na zaslonu se obrnite na vašega prodajalca.

#### Baterija se pregreva

Morda uporabljate polnilec, ki ni skladen z vašo napravo. Prepričajte se, da vedno uporabljate le originalni polnilec, ki ste ga dobili ob nakupu skupaj s tablico.

## Tablica ne prikaže telefonske številke ob prejetem dohodnem klicu

Ta funkcija je odvisna od storitev omrežja, oz. vašega naročniškega paketa. Če omrežje ne pošlje številke klicatelja, bo na tablici prikazan napis Klic 1 ali Skrita številka. Za podrobnosti se prosimo obrnite na vašega ponudnika storitev.

## Pošiljanje kratkih sporočil ni mogoče

Nekatera omrežja ne dovoljujejo izmenjave sporočil z drugimi omrežji. Najprej se prepričajte, če ste vnesli številko SMS centra ali stopite v stik z vašim operaterjem za podrobnejše informacije na to temo.

## Prejem/shranjevanje slik formata JPEG ni mogoč

Vaša tablica lahko zavrne prejem slike v primeru, da je dimenzija slike prevelika, ime predolgo ali v primeru, da format ni podprt.

## Občutek imate, da ste zgrešili nekaj klicev

Preverite vaše možnosti preusmeritve klicev.

## Med polnjenjem ikona baterije ne prikazuje polnjenja v stolpcu, temveč utripa le okvir ikone

Baterijo smete polniti le v okolju, kjer okoljska temperatura ni nižja od 0°C (32°F) ali višja od 45°C (113°F). V drugih primerih, se prosimo obrnite na pooblaščeno prodajno mesto.

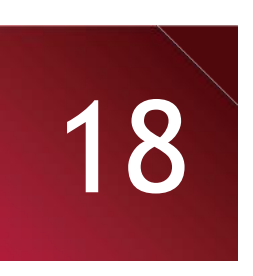

## Na zaslonu je prikazana napaka SIM

Preverite ali je bila kartica SIM vstavljena pravilno. V koliko težave ne bi odpravili, je možno, da je bila kartica SIM poškodovana. Če težava ostaja, je možno, da je bila kartica SIM poškodovana. Obrnite se na vašega ponudnika storitev.

### Vaša tablica ne deluje dobro, ko se nahajate v avtomobilu

Prostor znotraj avtomobila lahko zaradi veliko kovinskih delov absorbira elektromagnetne valove, kar lahko vpliva na

delovanje naprave. Na voljo je avto komplet, ki je opremljen z zunanjo anteno in vam omogoča klicanje in prejemanje klicev brez dotikanja tablice.

Za dovoljeno uporabo tabličnega računalnika med vožnjo, prosimo preverite lokalno zakonodajo.

#### Tablica se ne polni

V primeru popolnoma izpraznjene baterije se lahko zgodi, da se ob začetku novega polnjenja na zaslonu nekaj minut (tudi do 5 min.

v nekaterih primerih) ne prikaže indikator.

#### Posnetek fotografije s tablico je zamegljen

Preverite ali sta obe leči fotoaparata popolnoma čisti.

## Ob vklopu vaše naprave ali med njeno uporabo, sistem od vas zahteva vnos ene od nasled njih kod:

- Geslo: Ko je funkcija zaklepanja naprave aktivirana, je za odklepanje naprave potrebno vnesti geslo, ki ste nastavili.
- Koda PIN: Ob prvi uporabi naprave ali ob aktivirani zahtevi za vnos kode PIN v namen odklepanja naprave, morate vnesti pravilno kodo, ki ste jo prejeli poleg kartice SIM/USIM. To funkcijo lahko po želji izključite v meniju zaklepanja kartice SIM.
- Koda PUK: Vaša kartica SIM ali USIM je blokirana, najverjetneje zaradi večkratnega napačnega vnosa kode PIN. Vnesti morate kodo PUK, ki ste jo prejeli ob nakupu.
- Koda PIN2: Ko dostopate do menija, ki zahteva kodo PIN2, vnesite PIN2, ki ste jo prejeli skupaj s kartico SIM ali USIM. Za več informacij se obrnite na vašega ponudnika storitev.

### Vaša naprava zmrzuje v delovanju ali ima težke napake

Če bi vaša naprava postala neodzivna, je verjetno potrebno zapreti nekaj delujočih programov ali ponastaviti napravo za vzpostavitev normalnega delovanja. Če je vaša naprava zmrznila in je neodzivna, pritisnite in držite gumb za vklop približno 8-10 sekund. Ponovni zagon naprave se bo zagnal samodejno.

Če to ne bi odpravilo težav v delovanju, je potrebno napravo ponastaviti na tovarniške nastavitve. Na seznamu aplikacij, tapnite Nastavitve > Varnostno kopiranje & ponastavitev > Povrnitev tovarniških nastavitev > Ponastavi napravo > Izbriši vse.

#### Drugi vas med klicem ne slišijo

- Preverite, da ne prekrivate ali blokirate vgrajenega mikrofona.
- Med telefoniranjem naj bo mikrofon dovolj blizu vaših ust.
- Če uporabljate slušalke, preverite, če so priključene pravilno.

#### Ko želite zagnati aplikacijo FM radio, prihaja do obvestil o napaki

Aplikacija FM radio na vaši tablici za svoje delovanje potrebuje priključene slušalke, ki delujejo kot antena. Brez priključenih slušalk aplikacija FM radio ne more prejemati radijskih postaj. Če želite uporabljati FM radio, se najprej prepričajte, da so slušalke pravilno priključene. Nato preiščite razpoložljive radijske postaje in jih shranite.

### Prepoznava druge naprave Bluetooth ni bila uspešna.

- Preverite ali je funkcija Bluetooth na vaši napravi vključena.
- Preverite tudi, če je funkcija Bluetooth vključena pri napravi s katero se želite povezati, če je to potrebno.
- Zagotovite, da so vaša naprava in ostale Bluetooth naprave znotraj največjega obsega Bluetooth(10 m).

#### Ni povezave, ko povežete napravo z domačim računalnikom

- Preverite ali uporabljate pravilni kabel USB, torej takšen, ki je združljiv z vašo napravo.
- Zagotovite, da so na vašem računalniku gonilniki pravilno nameščeni in posodobljeni.
- Če pri domačem računalniku uporabljate operacijski sistem Windows XP, prosimo zagotovite, da imate nameščeno programsko opremo Windows XP Service Pack 3 ali novejšo različico.

- Na vašem računalniku morate imeti nameščen predvajalnik Windows Media Player 10 ali novejšo različico.

-